# azbil

## AT9000 Advanced Transmitter Supplement Manual for HART<sup>®</sup>Communication Option

**Azbil Corporation** 

While the information in this manual is presented in good faith and believed to be accurate, Azbil Corporation disclaims any implied warranty of merchantability or fitness for a particular purpose and makes no express warranty except as may be stated in its written agreement with and for its customer.

In no event shall Azbil Corporation be liable to anyone for any indirect, special or consequential damages. This information and specifications in this document are subject to change without notice.

## About This Publication

This manual is intended as a detailed "how to" reference for operating Azbil Corporation's AT9000 Advanced Transmitters with HART® communication option. It is based on using the HART® Communicator as the operator interface for the transmitter.

Note that this manual does not include a detailed reference for installing, piping the transmitter or detail operations of the HART® Communicator. Refer the user's manuals of AT9000 Advanced Transmitters (CM2-GTX100-2001) and the HART® Communicator.

#### **Chapter 1 : Starting Communications**

| 1.1 : Connecting communicator        | 1-1 |
|--------------------------------------|-----|
| 1.2 : HART® communicator keyboard    | 1-3 |
| 1.3 : Symbols on communicator screen | 1-4 |
| 1.4 : Key Operation                  | 1-4 |
| 1.5 : Establishing communications    | 1-6 |
| 1.6 : Checking basic data            | 1-7 |

### Chapter 2 : Configuration

| 2.1 : Top menu                       | 2-1 |
|--------------------------------------|-----|
| 2.2 : Process Variables menu summary | 2-2 |
| 2.3 : Device menu summary            | 2-3 |
| 2.4 : Diagnostic menu summary        | 2-7 |

#### Chapter 3 : Start-up and Operation

| 3.1 : Process Variables                      | 3-3  |
|----------------------------------------------|------|
| 3.1.1: Process Variables > Process Variables | 3-3  |
| 3.1.2: Process Variables > Pressure          | 3-4  |
| 3.1.3: Process Variables > Output            | 3-4  |
| 3.1.4: Process Variables > Temperature       | 3-5  |
| 3.1.5: Process Variables > All Variables     | 3-5  |
| 3.2 : Device                                 | 3-6  |
| 3.2.1: Device > Basic Setup                  | 3-7  |
| 3.2.2: Device > Sensors                      | 3-9  |
| 3.2.3: Device > Sensors                      | 3-10 |
| 3.2.4: Device > Output Condition             | 3-15 |
| 3.2.5: Device > Alarm                        | 3-19 |
| 3.2.6: Device > Display 3                    | 3-25 |
| 3.2.7: Device > Device information           | 3-28 |
| 3.2.8: Device > Calibration                  | 3-30 |
| 3.2.9: Device > Review                       | 3-43 |
| 3.3 : Diagnostic                             | 3-44 |
| 3.3.1: Diagnostic > Diagnostic Status        | 3-44 |
| 3.3.2: Diagnostic > Status Records           | 3-47 |
|                                              |      |

## Chapter 1: Starting Communications

Instructions for connecting HART® Communicator to this transmitter.

Basic instructions for Key-pad operation.

## 1.1 : Connecting communicator

You connect the communicator directly to signal terminals on the transmitter's terminal block or at any location in the 4 to 20 mA loop. (Polarity of the communicator connection does not matter)

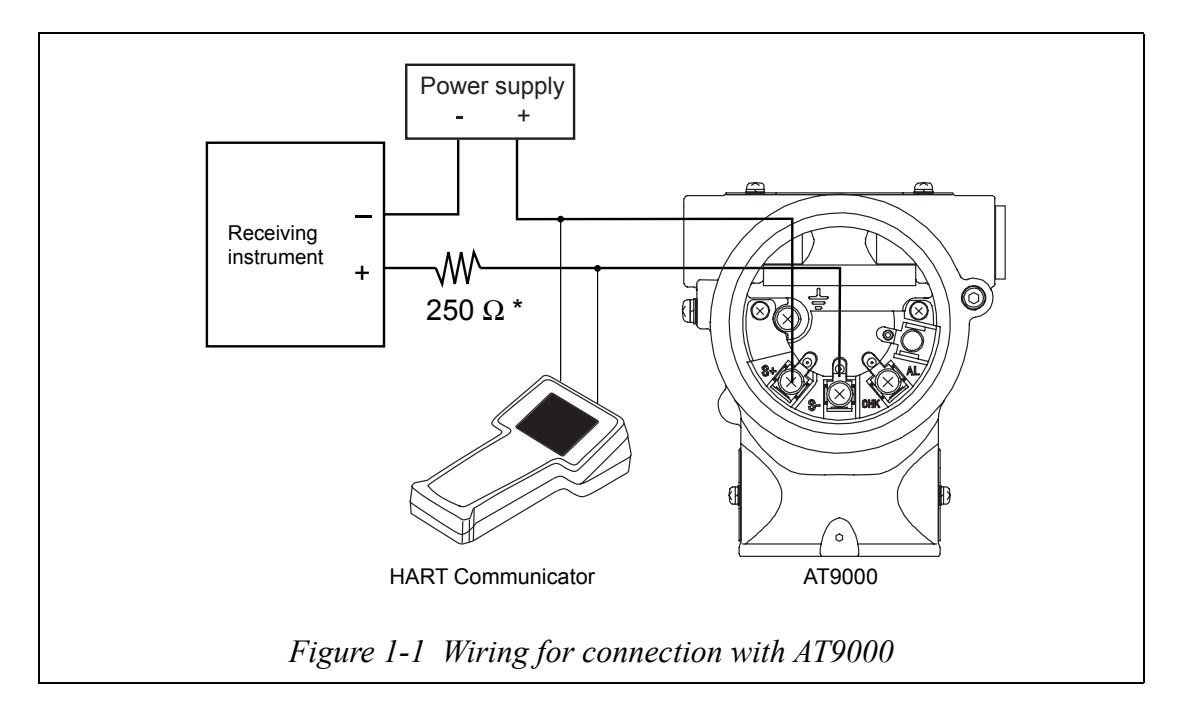

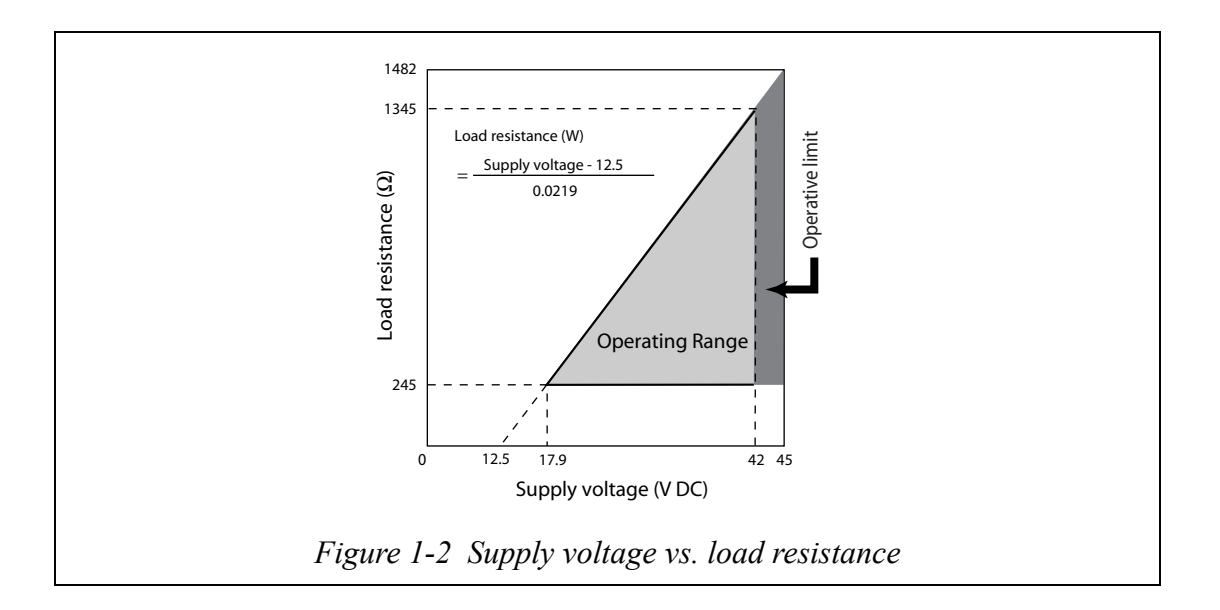

Do not hook up the HART® Communicator to the bilingual AT9000 in "DE Enable" while the control loop is in the automatic mode.

When the HART® communicator is hooked up to the bilingual AT9000 in "DE Enable", the transmitter output might trip due to the rush current generated by the big capacitance in the HART® communicator.

## 1.2 : HART® communicator keyboard

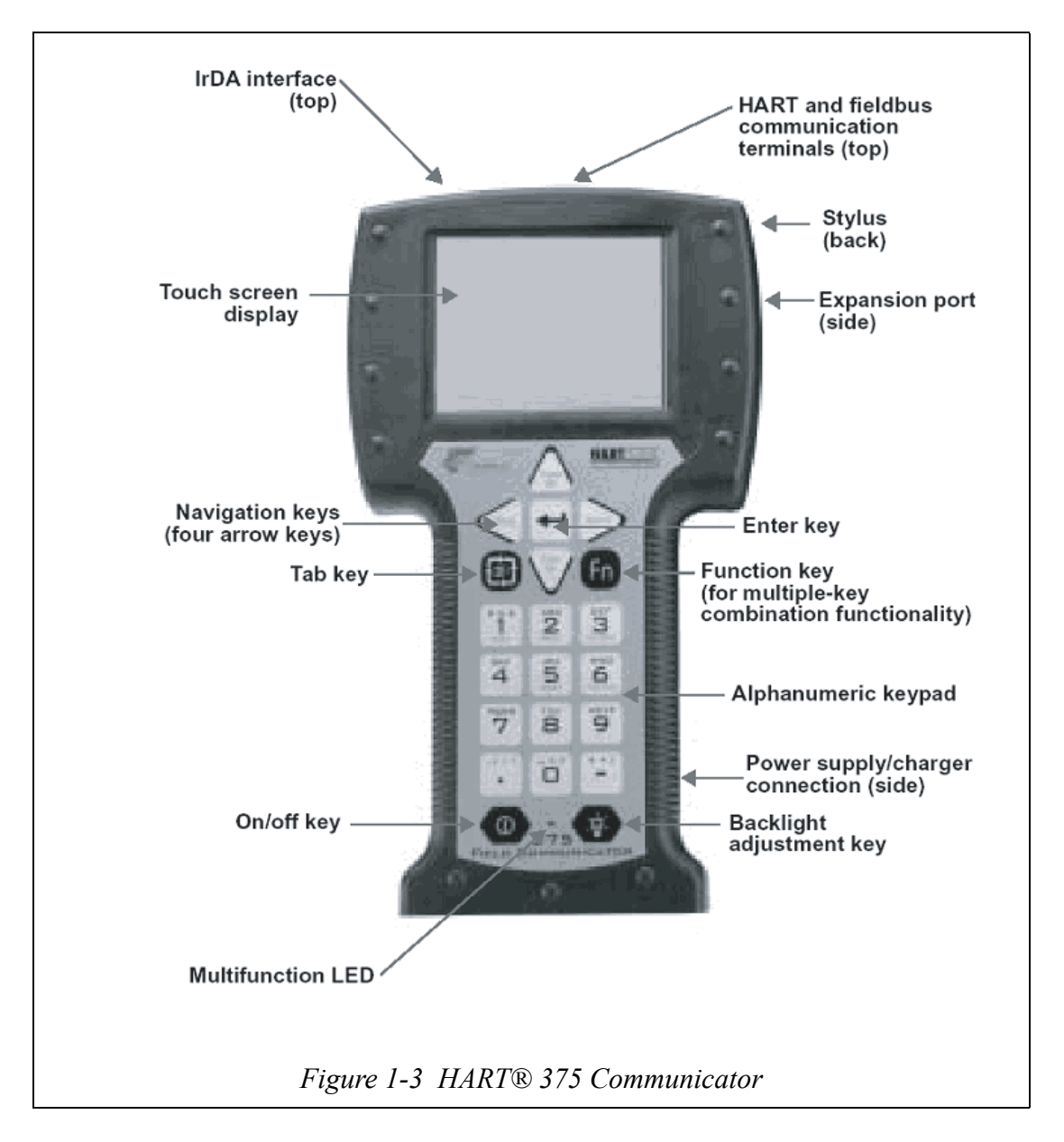

## **1.3 : Symbols on communicator screen**

Flashing heart icon in the upper right corner indicates that the transmitter and communicator are communicating.
 This left arrow symbol indicates that the left arrow on the keypad

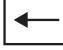

This left arrow symbol indicates that the left arrow on the keypad brings you back to previous menu.

for  $\downarrow$  These arrows indicate there is more column to scroll though, using the indicated arrow on the keypad.

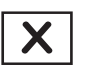

This terminate icon in the upper right corner of the touch screen is used to end the application.

## 1.4 : Key Operation

| $\geq$ | Arrow keys<br>Pressing the arrow keys selects the menu items in the menu structure.<br>Pressing the right arrow (?) key returns to the previous menu.                                                                                                    |
|--------|----------------------------------------------------------------------------------------------------|
|        | Tab key<br>Pressing the Tab key selects the next menu item from those available.                                                                                                    |
| 4      | Enter key<br>Pressing the Enter key executes the item selected (highlighted) by<br>pressing the Tab key.                                                                                                    |
| 9      | Alphanumeric keys<br>These keys are used to key in characters such as letters, numbers, and<br>punctuation. Numeric mode or alphanumeric mode can be selected for<br>data entry and option selection. For certain applications, the mode will<br>be automatically selected.<br>In alphanumeric mode, pressing an alphanumeric key several times<br>quickly displays the corresponding letter or number. To key in "Z," for<br>example, quickly press the "9" key 4 times in a row. |
| fa)    | Function key<br>The select functions for key entry can be used by pressing the Function<br>key. The select functions are indicated in gray at the upper portion of<br>each key.<br>When the Function key is enabled, the Multifunction LED flashes<br>orange and then an indicator appears on the "Soft Input Panel (SIP)."<br>Pressing the key again disables this function.                                                                                                    |

The ON/OFF key has been pressed long enough to turn on the power.

| Multifunction LED                       | Status                                                            |
|-----------------------------------------|-------------------------------------------------------------------|
| The green LED is on.                    | The power is ON.                                                  |
| The green LED is flashing.              | Power saving mode is ON, display is OFF.                          |
| The green and orange<br>LEDs are on     | The Function key is enabled.                                      |
| The green and orange LEDs are flashing. | The ON/OFF key has been pressed long enough to turn on the power. |

## **1.5 : Establishing communications**

This procedure starts communications between the transmitter and the communicator:

| STEP | Action and/or Description                                                                                                    |  |  |  |  |
|------|----------------------------------------------------------------------------------------------------|--|--|--|--|
| 1    | Turn on communicator. The communicator runs a self-test check then determines if it is connected to a transmitter.<br>After a while, the "375 Main Menu" screen will appear. Select "HART Application" and then press the right arrow $(\rightarrow)$ key.                                                                                                    |  |  |  |  |
| 2    | <ul> <li>When communication is correctly established, the communicator will automatically proceed to step 3.</li> <li>If a message "(No. Device Found)" appears on the communicator, select "2 Online" and then press the right arrow (→) key. If "(No. Device Found)" is still displayed, check the following items.</li> <li>Loop resistance: Is there a minimum of 250 Ω resistance between the communicator and the power supply?</li> <li>Power supply: Is power applied? Is there greater than 11 volts at the transmitter?</li> <li>Correct any problems, and try communicating again. If the message, or any other error message, appears again, refer to user's manual of AT9000 Advanced Transmitter (CM2-GTX100-2001 "Chapter 7: Maintenance and Troubleshooting")</li> </ul> |  |  |  |  |
| 3    | When the "Online" display - shown below - appears, you have estab-<br>lished communication with the transmitter.                                                                                                    |  |  |  |  |

## 1.6 : Checking basic data

This procedure checks the transmitter's factory-set configuration parameters:

| STEP | Action and/or Description                                                       |  |  |  |  |  |
|------|---------------------------------------------------------------------------------|--|--|--|--|--|
| 1    | From the "Online" menu, enter "Device setup" by pressing the right              |  |  |  |  |  |
|      | arrow $(\rightarrow)$ key on the communicator keypad.                           |  |  |  |  |  |
| 2    | Press the down arrow $(\downarrow)$ key to scroll down to menu-item "5 Review". |  |  |  |  |  |
| 3    | Press PREV and/or NEXT to scroll through the configuration data                 |  |  |  |  |  |
|      | including:                                                                      |  |  |  |  |  |
|      | • Model                                                                         |  |  |  |  |  |
|      | Measurement Type                                                                |  |  |  |  |  |
|      | Transfer Function                                                               |  |  |  |  |  |
|      | Cutoff Mode                                                                     |  |  |  |  |  |
|      | • Height                                                                        |  |  |  |  |  |
|      | • PROM No.                                                                      |  |  |  |  |  |
|      | Software Rev                                                                    |  |  |  |  |  |
|      | • Damping                                                                       |  |  |  |  |  |
|      | • Lower Range Value (0%)                                                        |  |  |  |  |  |
|      | • Upper Range Value (100%)                                                      |  |  |  |  |  |
|      | Upper Range Limit                                                               |  |  |  |  |  |
|      | Fail Safe Direction                                                             |  |  |  |  |  |
|      | Display Mode                                                                    |  |  |  |  |  |
|      | • Disp. Unit                                                                    |  |  |  |  |  |
|      | • User Unit                                                                     |  |  |  |  |  |
|      | • EULO (0%)                                                                     |  |  |  |  |  |
|      | • EUHI (100%)                                                                   |  |  |  |  |  |
|      | • Exponent                                                                      |  |  |  |  |  |
|      | Output Low Limit                                                                |  |  |  |  |  |
|      | Output High Limit                                                               |  |  |  |  |  |
|      | Output Alarm                                                                    |  |  |  |  |  |
|      | Lower Output Alarm                                                              |  |  |  |  |  |
|      | Upper Output Alarm                                                              |  |  |  |  |  |
|      | Sensor Temp. Alarm                                                              |  |  |  |  |  |
|      | Lower Sensor Temp. Alarm                                                        |  |  |  |  |  |
|      | Upper Sensor Temp. Alarm                                                        |  |  |  |  |  |
|      | Contact Output ON/OFF                                                           |  |  |  |  |  |
|      | Alarm Status                                                                    |  |  |  |  |  |
|      | Contact Output Mode                                                             |  |  |  |  |  |
|      | Contact Output Status                                                           |  |  |  |  |  |
|      | • Output                                                                        |  |  |  |  |  |
|      | • Pressure                                                                      |  |  |  |  |  |
|      | Sensor Temp.                                                                    |  |  |  |  |  |

| STEP | Action and/or Description                                                                                                    |  |  |  |
|------|----------------------------------------------------------------------------------------------------|--|--|--|
| 4    | Press left arrow to go back to the "Device" menu                                                                                                    |  |  |  |
| 5    | Tap the X icon in the upper right corner of the touch screen to finish the communication.<br>"HART Application" is finished and back to "375 Main Menu." |  |  |  |

## Chapter 2 : Configuration

This section introduces you configuration of AT3000 with HART® option using the HART® Communicator.

This section also provides an overview of the HART® Communicator, including menus and keyboards.

## 2.1 : Top menu

The "Top menu" consists of 3 items.

- 1. Process Variables
- 2. Device
- 3. Diagnostic

## 2.2 : Process Variables menu summary

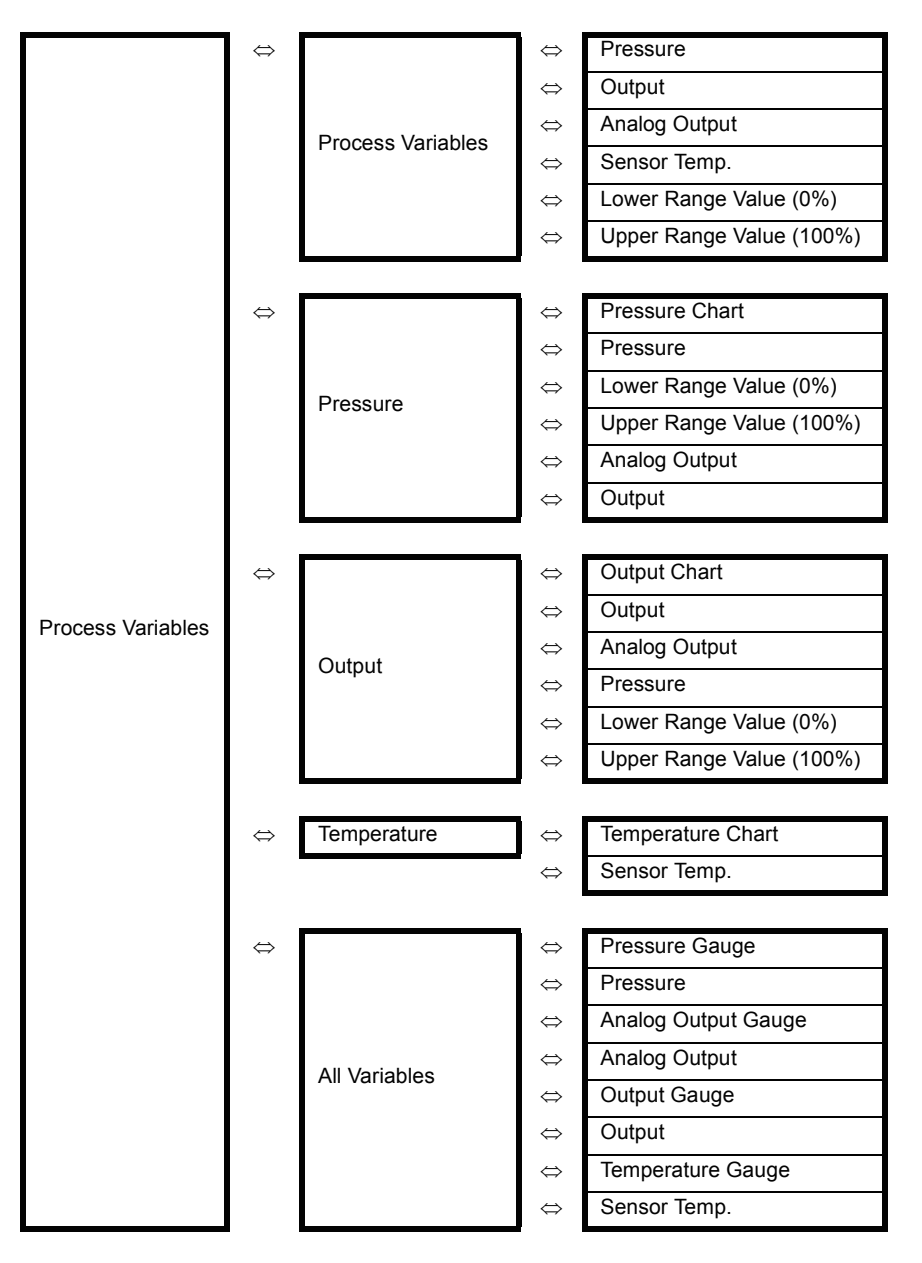

## 2.3 : Device menu summary

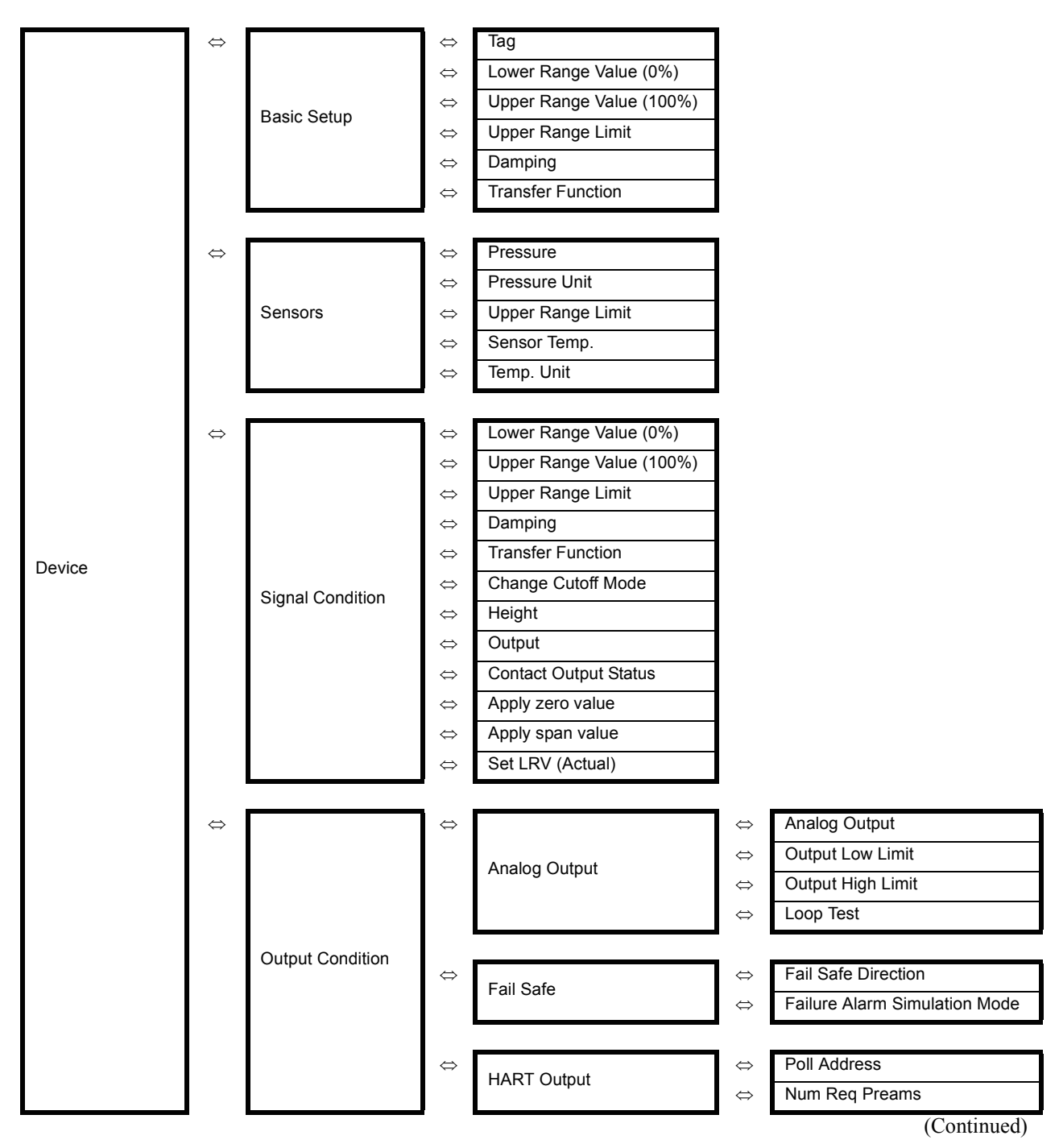

#### Configuration

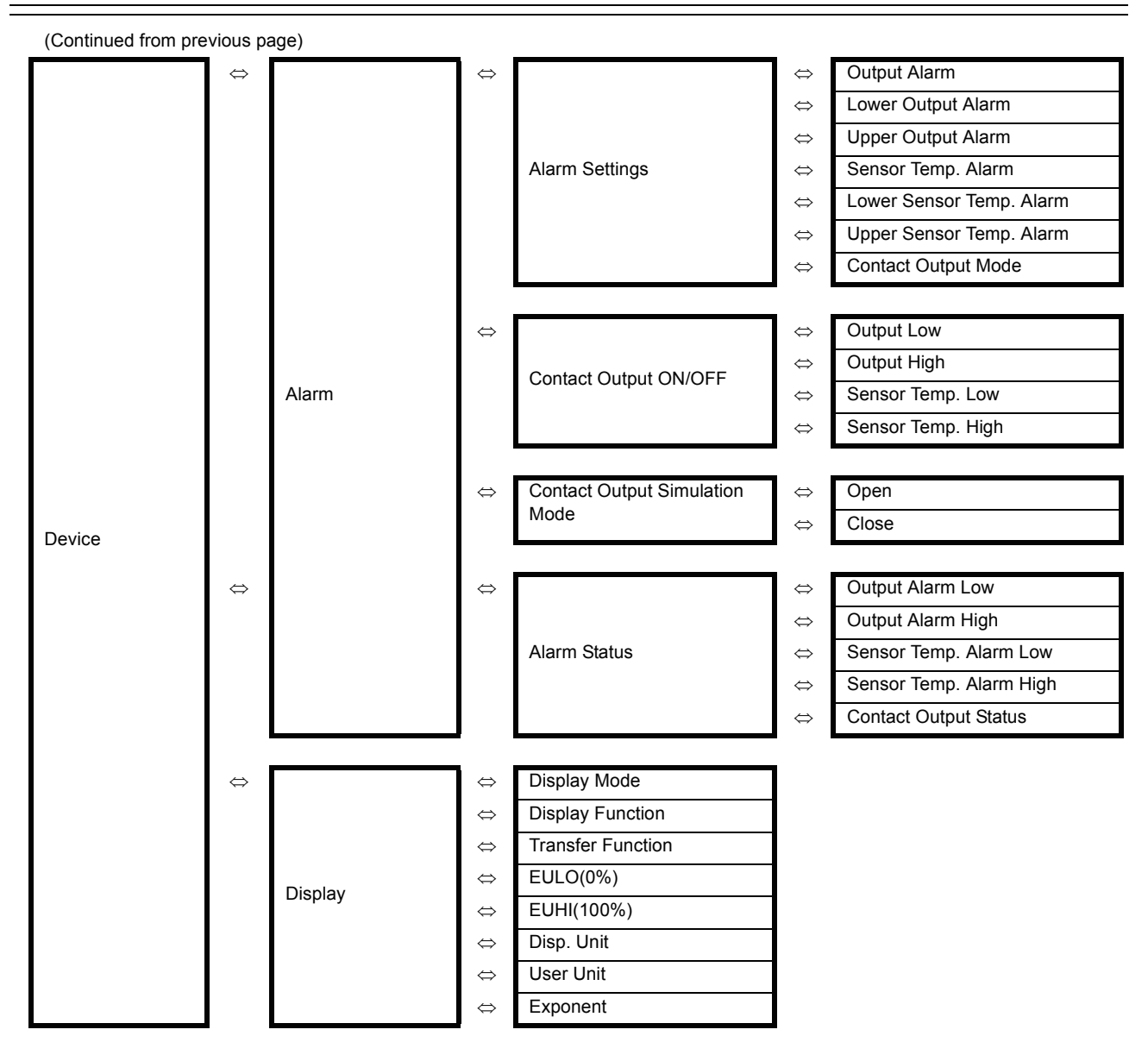

(Continued)

#### **Azbil Corporation**

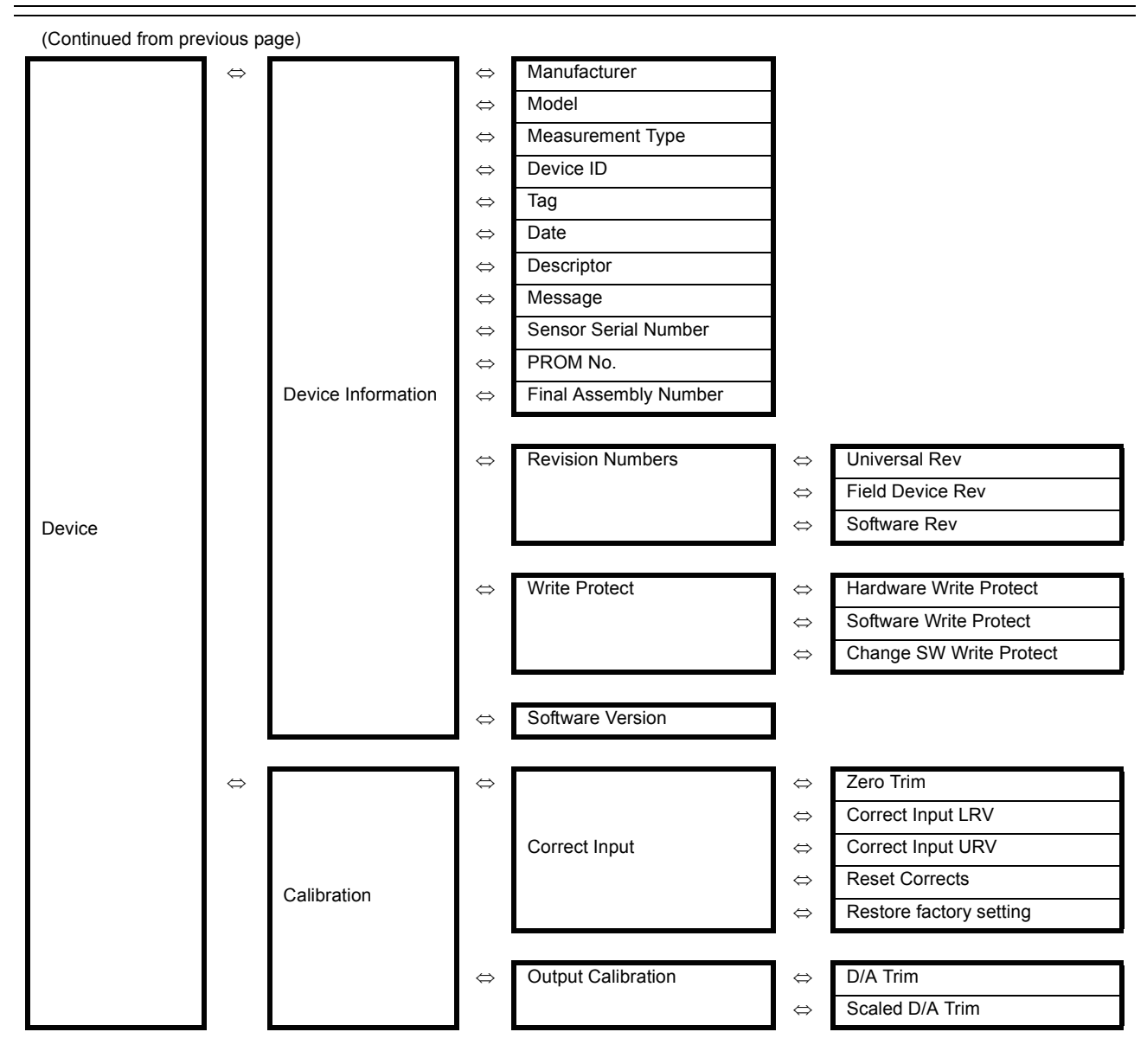

(Continued)

#### **Azbil Corporation**

#### Configuration

(Continued from previous page)

| \      |                   |        | -                 |                          |                           |
|--------|-------------------|--------|-------------------|--------------------------|---------------------------|
|        | $\Leftrightarrow$ |        | $\Leftrightarrow$ | Model                    |                           |
|        |                   |        | $\Leftrightarrow$ | Measurement Type         |                           |
|        |                   |        | $\Leftrightarrow$ | Transfer Function        |                           |
|        |                   |        | $\Leftrightarrow$ | Cutoff Mode              |                           |
|        |                   |        | $\Leftrightarrow$ | Height                   |                           |
|        |                   |        | $\Leftrightarrow$ | PROM No.                 |                           |
|        |                   |        | $\Leftrightarrow$ | Software Rev             |                           |
|        |                   |        | $\Leftrightarrow$ | Damping                  |                           |
|        |                   |        | $\Leftrightarrow$ | Lower Range Value (0%)   |                           |
|        |                   |        | $\Leftrightarrow$ | Upper Range Value (100%) |                           |
|        |                   |        | $\Leftrightarrow$ | Upper Range Limit        |                           |
|        |                   |        | $\Leftrightarrow$ | Fail Safe Direction      |                           |
|        |                   |        | $\Leftrightarrow$ | Display Mode             |                           |
|        |                   |        | $\Leftrightarrow$ | Disp. Unit               |                           |
|        |                   |        | $\Leftrightarrow$ | User Unit                |                           |
|        |                   |        | $\Leftrightarrow$ | EULO (0%)                |                           |
|        |                   |        | $\Leftrightarrow$ | EUHI (100%)              |                           |
|        |                   |        | $\Leftrightarrow$ | Exponent                 |                           |
|        |                   |        | $\Leftrightarrow$ | Output Low Limit         |                           |
|        |                   |        | $\Leftrightarrow$ | Output High Limit        |                           |
|        |                   |        | ⇔                 | Output Alarm             |                           |
| Device |                   | Review | $\Leftrightarrow$ | Lower Output Alarm       |                           |
|        |                   |        | ⇔                 | Upper Output Alarm       |                           |
|        |                   |        | ⇔                 | Sensor Temp. Alarm       |                           |
|        |                   |        | ⇔                 | Lower Sensor Temp. Alarm |                           |
|        |                   |        | $\Leftrightarrow$ | Upper Sensor Temp. Alarm |                           |
|        |                   |        |                   |                          |                           |
|        |                   |        | $\Leftrightarrow$ |                          | ⇔ Output Low              |
|        |                   |        |                   |                          | ⇔ Output High             |
|        |                   |        |                   | Contact Output ON/OFF    | ⇔ Sensor Temp. Low        |
|        |                   |        |                   |                          | ⇔ Sensor Temp. High       |
|        |                   |        |                   |                          |                           |
|        |                   |        | ⇔                 |                          | ⇔ Output Alarm Low        |
|        |                   |        |                   |                          | ⇔ Output Alarm High       |
|        |                   |        |                   | Alarm Status             | ⇔ Sensor Temp. Alarm Low  |
|        |                   |        |                   |                          | ⇔ Sensor Temp. Alarm High |
|        |                   |        |                   |                          |                           |
|        |                   |        | ⇔                 | Contact Output Mode      |                           |
|        |                   |        | ⇔                 | Contact Output Status    |                           |
|        |                   |        | ⇔                 | Output                   |                           |
|        |                   |        | ⇔                 | Pressure                 |                           |
|        |                   |        | ⇔                 | Sensor Temp.             |                           |
|        |                   |        |                   | '                        |                           |

## 2.4 : Diagnostic menu summary

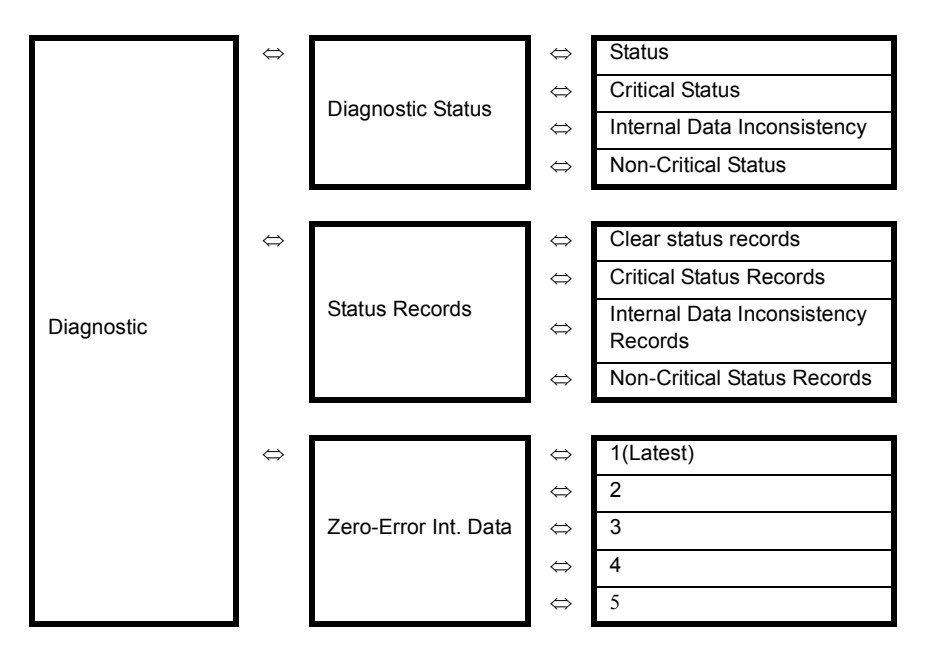

# <u>Note</u>

## Chapter 3 : Start-up and Operation

This section identifies how to access typical data associated with the start-up and the operation of AT9000 with HART® communication option. It includes the procedure for running an analog output check

#### Index

|                      | Items                                                           | HART parameters                        | Sections                                          |
|----------------------|-----------------------------------------------------------------|----------------------------------------|---------------------------------------------------|
| Prepara-<br>tion and | Checking the list of set values                                 | Review                                 | 1.6 : Checking basic data                         |
| adjustment           | Checking and setting the TAG NO.                                | TAG                                    | 3.2.7: Device > Device infor-<br>mation           |
|                      | Checking the current input and output values                    | Pressure, Output                       | 3.1.1: Process Variables > Pro-<br>cess Variables |
|                      | Checking and changing<br>the setting range                      | Lower Range Value<br>Upper Range Value | 3.2.1: Device > Basic Setup                       |
|                      | Checking and setting the<br>linear and square-root<br>outputs   | Transfer Function                      | 3.2.1: Device > Basic Setup                       |
|                      | Checking and setting the damping time constants                 | Damping                                | 3.2.1: Device > Basic Setup                       |
|                      | Checking and setting the pressure unit                          | Pressure Unit                          | 3.2.2: Device > Sensors                           |
|                      | Performing zero adjust-<br>ment                                 | Apply zero value                       | 3.2.3: Device > Sensors                           |
|                      | Checking the output<br>direction when an error<br>occurs        | Fail Sage Direction                    | 3.2.4: Device > Output Condi-<br>tion             |
|                      | Performing a loop test                                          | Loop Test                              | 3.2.4: Device > Output Condi-<br>tion             |
|                      | Checking and changing<br>the alarm settings                     | Alarm Settings                         | 3.2.5: Device > Alarm                             |
|                      | Checking the alarm sta-<br>tus                                  | Alarm Status                           | 3.2.5: Device > Alarm                             |
|                      | Checking and changing<br>the settings of the contact<br>outputs | Contact Output ON/<br>OFF              | 3.2.5: Device > Alarm                             |
|                      | Setting the indicator                                           | Display                                | 3.2.6: Device > Display                           |
| Mainte-              | Performing calibration                                          | Correct Input                          | 3.2.8: Device > Calibration                       |
| nance                | Resetting the calibrated values to factory settings             | Restore factory set-<br>ting           | 3.2.8: Device > Calibration                       |
|                      | Checking the self-diag-<br>nostic messages                      | Diagnostic Status                      | 3.3.1: Diagnostic > Diagnostic<br>Status          |
|                      | Checking the error records                                      | Status Records                         | 3.3.2: Diagnostic > Status<br>Records             |

Please use this index to find the information you need.

## 3.1 : Process Variables

To check PV values, etc., enter the "Process Variables" menu. Select "Process Variables" from the top menu.

| ←            | $\mathbf{H}_{\mathbf{N}}$ |  | X |
|--------------|---------------------------|--|---|
| AT9000:FI    | C-0001                    |  |   |
| Online       |                           |  |   |
| 1 Process V  | ariables                  |  |   |
| 2 Device     |                           |  |   |
| 3 Diagnostic | ,                         |  |   |
|              |                           |  |   |
|              |                           |  |   |
|              |                           |  |   |
|              |                           |  |   |
|              | SAVE                      |  |   |

On the "Process Variables" menu, the settings for 5 items can be checked.

| ←                                                          | <u><b>H</b></u>                       |      | X    |
|------------------------------------------------------------|---------------------------------------|------|------|
| AT9000:                                                    | FIC-0001                              |      | <br> |
| Process                                                    | s Variables                           |      |      |
| 1 Process<br>2 Pressur<br>3 Output<br>4 Tempe<br>5 All Var | s Variables<br>re<br>rature<br>iables |      |      |
|                                                            | SAVE                                  | HOME |      |

#### 3.1.1: Process Variables > Process Variables

If "Process Variables" is selected from the "Process Variables" menu, the settings for 6 items can be checked.

| ÷                 |                       | Q         |            |          | X  |  |  |
|-------------------|-----------------------|-----------|------------|----------|----|--|--|
| АТ90              | 00:FI                 | C-0001    |            |          |    |  |  |
| Process Variables |                       |           |            |          |    |  |  |
| 1 Pre             | 1 Pressure 0.0600 kPa |           |            |          |    |  |  |
| 2 Out             | put                   | ut 0.12 % |            |          |    |  |  |
| 3 Ana             | log O                 | utput     |            | 4.019 n  | ıΑ |  |  |
| 4 Ser             | sor Te                | emp.      | 1          | 20.8 deg | JC |  |  |
| 5 Lov             | ver Ra                | nge Valu  |            | 0.000 kl | Pa |  |  |
| 6 Upp             | er Ra                 | nge Valu  | 50.000 kPa |          |    |  |  |
|                   |                       |           |            |          |    |  |  |
| HE                | LP                    | SAVE      | HOME       |          |    |  |  |

#### 3.1.2: Process Variables > Pressure

If "Pressure" is selected from the "Pressure Variables" menu, the settings for 6 items can be checked.

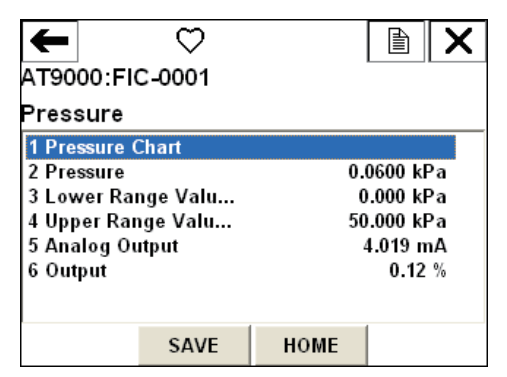

Selecting "Pressure Chart" will display the chart.

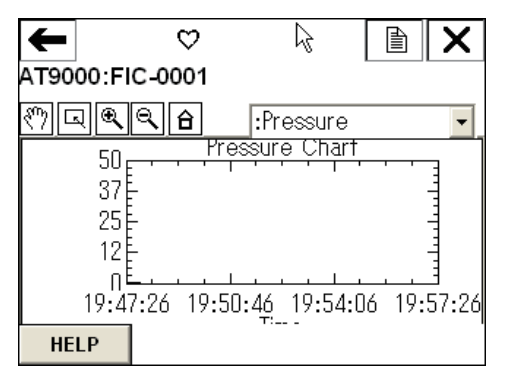

~Note

*This chart can be displayed in case 375 communicator is licensed for "Graphics".* 

#### 3.1.3: Process Variables > Output

If "Output" is selected from the "Process Variables" menu, the settings for 6 items can be checked.

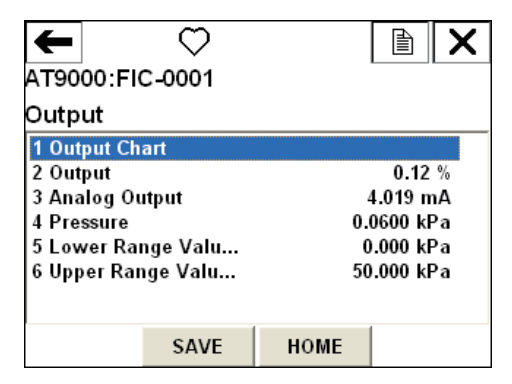

#### 3.1.4: Process Variables > Temperature

If "Temperature" is selected from the "Process Variables" menu, the settings for 2 items can be checked.

| <b>←</b><br>AT9000:Fl    | ♡<br>C-0001        |      |          | X  |
|--------------------------|--------------------|------|----------|----|
| Temperat                 | ure                |      |          |    |
| 1 Tempera<br>2 Sensor To | ture Chart<br>emp. |      | 20.8 deg | ιC |
|                          | SAVE               | HOME |          |    |

#### 3.1.5: Process Variables > All Variables

If "All Variables" is selected from the "Process Variables" menu, the settings for 8 items can be checked. The eighth item is "Sensor Temperature".

| ←                   | $\heartsuit$ |            |           | X    |  |  |
|---------------------|--------------|------------|-----------|------|--|--|
| AT9000:FI           | C-0001       |            |           |      |  |  |
| All Variabl         | es           |            |           |      |  |  |
| 1 Pressure (        | Gauge        |            |           | ^    |  |  |
| 2 Pressure          |              | 0.0600 kPa |           |      |  |  |
| 3 Analog Ou         | itput Gau    |            |           |      |  |  |
| 4 Analog Ou         | itput        |            | 4.019 m   | A 📃  |  |  |
| 5 Output Ga         | uge          |            |           |      |  |  |
| 6 Output            |              | 0.12 % 📃   |           |      |  |  |
| 7 Temperature Gauge |              |            |           |      |  |  |
| 8 Sansar Ta         | mn           |            | 20 8 rlor | iC 🔛 |  |  |
|                     | SAVE         | HOME       |           |      |  |  |

Selecting "Pressure Gauge", "Analog Output Gauge", "Output Gauge", or "Temperature Gauge" will display the corresponding value (analog display).

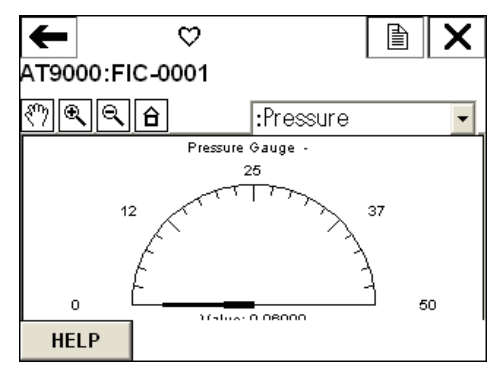

**~Note** *This graph can be displayed in case 375 communicator is licensed for "Graphics".* 

## 3.2 : Device

To set the device, enter the "Device" menu. Select "Device" from the top menu.

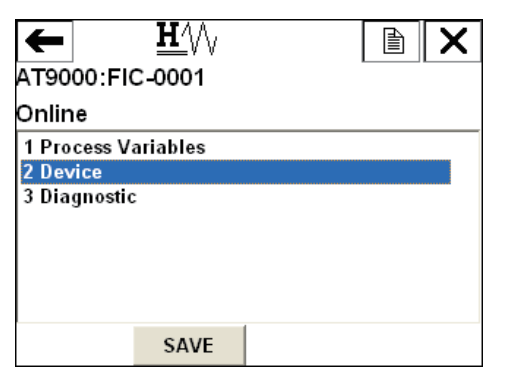

The "Device" menu consists of 9 menu items.

| ←                    | <u><b>H</b>′</u> \/\ |      |   | X |  |  |
|----------------------|----------------------|------|---|---|--|--|
| AT9000:FI            | C-0001               |      |   |   |  |  |
| Device               |                      |      |   |   |  |  |
| 1 Basic Set          | up                   |      |   | ^ |  |  |
| 2 Sensors            |                      |      |   |   |  |  |
| 3 Signal Co          | ndition              |      |   | _ |  |  |
| 4 Output Co          | ndition              |      |   |   |  |  |
| 5 Alarm              |                      |      |   |   |  |  |
| 6 Display            |                      |      |   |   |  |  |
| 7 Device Information |                      |      |   |   |  |  |
| 8 Calibratio         | n ,                  |      | 4 | ~ |  |  |
|                      | SAVE                 | HOME |   |   |  |  |

| +                                                                           | <u><b>H</b>′</u> \/ <sub>\</sub>                                       |      | X |
|-----------------------------------------------------------------------------|------------------------------------------------------------------------|------|---|
| AT9000                                                                      | ):FIC-0001                                                             |      |   |
| Device                                                                      |                                                                        |      |   |
| 3 Signa<br>4 Outpu<br>5 Alarm<br>6 Displa<br>7 Devic<br>8 Calibu<br>9 Revie | Il Condition<br>at Condition<br>a<br>y<br>e Information<br>ration<br>w |      |   |
|                                                                             | SAVE                                                                   | HOME |   |

#### 3.2.1: Device > Basic Setup

 $\mathbf{H}^{1}$ -Ð Х AT9000:FIC-0001 Basic Setup 2 FIC-0001 1 Tag 2 Lower Range Valu... 0.000 kPa 3 Upper Range Valu... 50.000 kPa 4 Upper Range Limit 99.636 kPa 5 Damping 1.00 s 6 Transfer Function Linear HELP SAVE номе

On the "Basic Setup" screen, the settings for 6 items can be checked and changed.

To change the settings, select an item you want to change. The changed item will be indicated by an asterisk (\*). The "SEND" button will appear in the lower part of the screen. To transmit the setting information to the device and determine the change, tap this button.

| ←            | <b><u>H</u></b> /// |             |          | X              |  |  |
|--------------|---------------------|-------------|----------|----------------|--|--|
| AT9000:FI    | C-0001              |             |          |                |  |  |
| Basic Set    | up                  |             |          |                |  |  |
| 1 Tag        |                     | FIC-0001    |          |                |  |  |
| 2 Lower Ra   | nge Valu            | 0.000 kPa   |          |                |  |  |
| 3 *Upper Ra  | ange Valu           | 100.000 kPa |          |                |  |  |
| 4 Upper Ra   | nge Limit           | 99          | 9.636 kl | <sup>D</sup> a |  |  |
| 5 Damping    |                     |             | 1.00     | )s             |  |  |
| 6 Transfer I | unction             |             | Line     | ar             |  |  |
|              |                     |             |          |                |  |  |
| HELP         | SEND                | HOME        |          |                |  |  |

When you tap the "SEND" button, the following confirmation screen will appear. Tap "OK" if it is correct.

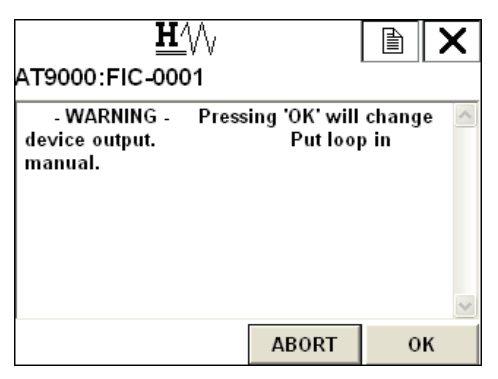

After the transmission is completed, the following WARNING screen will appear.

Follow the instruction and then tap "OK".

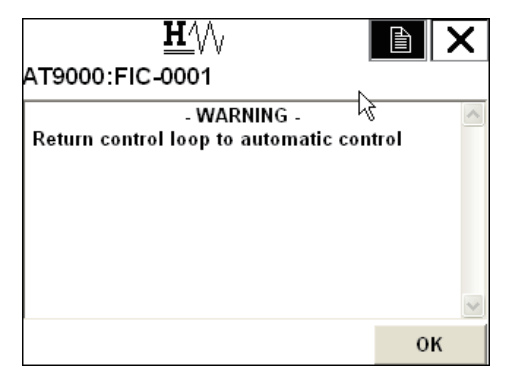

When the transmission is successfully completed, the asterisk will disappear.

| ←          | <u><b>H</b>′</u> \/√ |             |        | X  |  |
|------------|----------------------|-------------|--------|----|--|
| AT9000:F   | IC-0001              |             |        |    |  |
| Basic Set  | up                   | ů           |        |    |  |
| 1 Tag      |                      | F           | IC-000 | 01 |  |
| 2 Lower Ra | nge Valu             | 0.000 kPa   |        |    |  |
| 3 Upper Ra | nge Valu             | 100.000 kPa |        |    |  |
| 4 Upper Ra | nge Limit            | 99.636 kPa  |        |    |  |
| 5 Damping  |                      |             | 1.00   | s  |  |
| 6 Transfer | Function             |             | Line   | ar |  |
|            |                      |             |        |    |  |
| HELP       | SAVE                 | HOME        |        |    |  |

For "Transfer Function", you may select "Linear" or "Square Root".

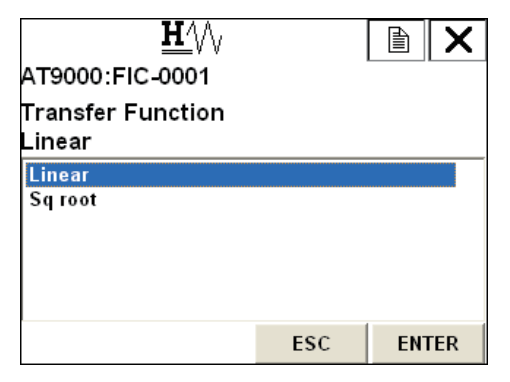

#### 3.2.2: Device > Sensors

On the "Sensors" screen, the settings for 5 items can be checked, and the settings for "Pressure Unit" and "Temp. Unit" can be changed.

| t                     |        | $\heartsuit$ |            |     | X    |  |
|-----------------------|--------|--------------|------------|-----|------|--|
| AT9000:FIC-0001       |        |              |            |     |      |  |
| Sensors               |        |              |            |     |      |  |
| 1 Pressure 0.0600 kPa |        |              |            |     |      |  |
| 2 Pre                 | ssure  | Unit         | kPa        |     |      |  |
| 3 Upp                 | er Ra  | nge Limit    | 99.636 kPa |     |      |  |
| 4 Ser                 | sor Te | mp.          | 21.2 degC  |     |      |  |
| 5 Ten                 | np. Un | it           |            | deg | JC J |  |
|                       |        |              |            |     |      |  |
| HE                    | LP     | SAVE         | HOME       |     |      |  |

On the "Pressure Unit" screen, you may select the unit from 16 units [mmH2O, mH2O, inH2O, kPa, MPa, hPa, Pa, bar, mbar, mmHg, inHg, g/cm2, kg/cm2, atm, Torr, and psi].

| <u><b>H</b></u> |     |     | X   |
|-----------------|-----|-----|-----|
| AT9000:FIC-0001 |     |     |     |
| Pressure Unit   |     |     |     |
| kPa             |     |     |     |
| mmH2O           |     |     | ~   |
| mH2O            |     |     | =   |
| inH2O           |     |     |     |
| kPa             |     |     |     |
| MPa             |     |     |     |
| Pa              |     |     | -   |
| LD-             |     |     |     |
|                 | ESC | ENT | FER |

On the "Temp. Unit" screen, you may select the unit from 4 units [degC, degF, degR, and Kelvin].

| <u>₩</u> \/\                                |     |     | X  |
|---------------------------------------------|-----|-----|----|
| AT9000:FIC-0001                             |     |     |    |
| Temp. Unit<br>degC                          |     |     |    |
| <mark>degC</mark><br>degF<br>degR<br>Kelvin |     |     |    |
|                                             | ESC | ENT | ER |

#### 3.2.3: Device > Sensors

On the "Signal Condition" screen, the settings for 11 items can be checked or changed. The sixth item "Height" will appear only when a remote-sealed type transmitter is used.

| +                              |                 | Q                  |      |          | X    |
|--------------------------------|-----------------|--------------------|------|----------|------|
| AT90                           | 00:FI           | C-0001             |      |          |      |
| Signal Condition               |                 |                    |      |          |      |
| 1 Lower Range Valu 0.000 kPa 🌌 |                 |                    |      |          | Pa 🔺 |
| 2 Upp                          | er Ra           | nge Valu           | 10   | 0.000 kl | Pa 👘 |
| 3 Upper Range Limit            |                 |                    | 9    | 9.636 kl | Pa 🚽 |
| 4 Damping                      |                 |                    | 1.00 | )s       |      |
| 5 Transfer Function            |                 |                    |      | Line     | ar 💻 |
| 6 Height                       |                 |                    |      | 0.000    | m    |
| 7 Out                          | 7 Output 0.06 % |                    |      | %        |      |
| 8 Con                          | tact ()         | Jutnut Stat Closed |      |          | ad 🞽 |
| HEI                            | LP              | SAVE               | HOME |          |      |

On the "Basic Setup" screen, the settings for 6 items can be checked and changed.

| ←                                                         | $\heartsuit$ |              |        | X   |
|-----------------------------------------------------------|--------------|--------------|--------|-----|
| AT9000:F                                                  | C-0001       |              |        |     |
| Signal Co                                                 | ndition      | $\mathbb{A}$ |        |     |
| 5 Transfer  <br>6 Height                                  | Function     |              | Linea  | r 🔺 |
| 7 Output                                                  |              |              | 0.06 % | 6   |
| 8 Contact (                                               | utput Stat   |              | Closed | 1   |
| 9 Apply zero value<br>Apply span value<br>Set LRV(Actual) |              |              |        | *   |
| HELP                                                      | SAVE         | НОМЕ         |        |     |

#### Device > Signal Condition > Apply zero value

The "Apply zero value" function is used to set the current input value to LRV. When you tap "Apply zero value", the following WARNING message will appear. Tap "OK" if you want to continue.

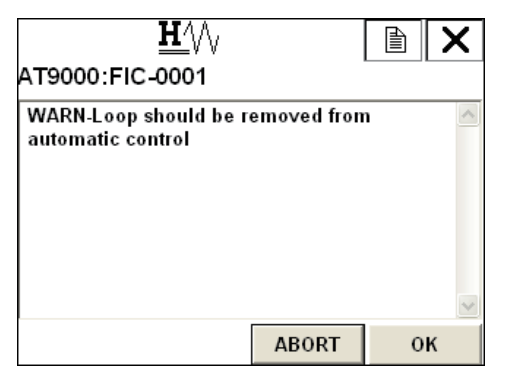

Key in the pressure value equivalent to 4 mA and then tap "OK".

| <u><b>H</b></u> ///   |       |   | X |
|-----------------------|-------|---|---|
| AT9000:FIC-0001       |       |   |   |
| Apply new 4 mA input. |       |   | ^ |
|                       |       |   |   |
|                       |       |   |   |
|                       |       |   |   |
|                       |       |   |   |
|                       |       |   | ~ |
|                       | ABORT | 0 | ĸ |
|                       |       | Ŭ |   |

When the pressure becomes stable, tap "OK".

| <u><b>म</b>∕</u> ∖∖<br>AT9000:FIC <i>-</i> 0001 |           |   | X |
|-------------------------------------------------|-----------|---|---|
| Press OK when pressure                          | is stable |   |   |
|                                                 | ABORT     | 0 | к |

The current input value will be displayed. If it is correct, select "Set as 4 mA value" and then tap "ENTER".

If you want to change the input value, change the value. Then, select "Read new value" and tap "ENTER" to check the new input value.

To exit, select "Leave as found" and then tap "ENTER".

| $\heartsuit$                                                 |              |       | X   |
|--------------------------------------------------------------|--------------|-------|-----|
| AT9000:FIC-0001                                              |              |       |     |
| Current applied process                                      | value: 0.060 | 0 kPa | ~   |
| 1 Set as 4 mA value<br>2 Read new value<br>3 Leave as found. |              |       |     |
|                                                              | ABORT        | ENT   | FER |

Select "Set as 4 mA value" and then tap "ENTER". The following message will be displayed for a few seconds.

| <u><b>H</b></u> /// |       |  | X  |
|---------------------|-------|--|----|
| AT9000:FIC-0001     |       |  |    |
| Remove pressure     |       |  | ~  |
|                     |       |  |    |
|                     |       |  |    |
|                     |       |  |    |
|                     |       |  |    |
|                     | ADODT |  | ¥. |
|                     | ABORT |  |    |

After that, the following NOTE will appear. After confirmation, tap "OK".

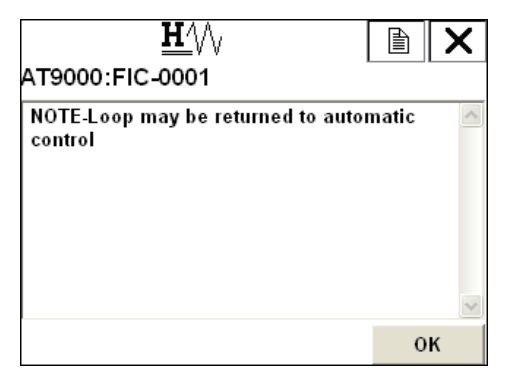

"Lower Range Value (0%)" will be the current input value, and "Output" will be 0%.

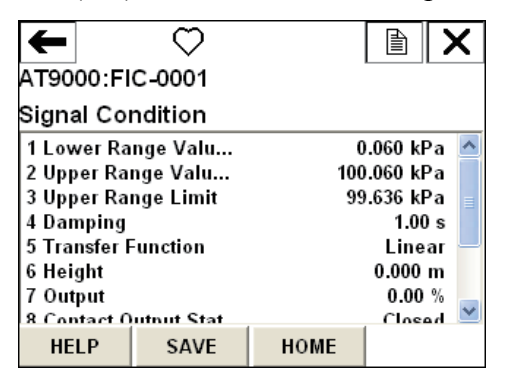

#### Device > Signal Condition > Apply span value

The "Apply span value" function is used to set the current input value to URV. The same procedure as the "Apply zero value" function applies, except that the input pressure is set to a value equivalent to 20 mA.

#### Device > Signal Condition > Set LRV (Actual)

The "Set LRV (Actual)" function is used to set LRV so that the current output value will be the desired value without changing the "span". Tapping "Set LRV (Actual)" will display the following WARNING message. After confirmation, tap "OK".

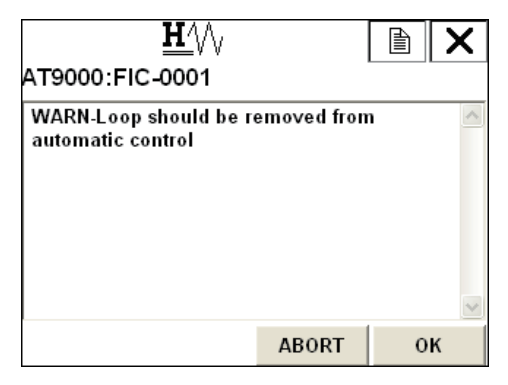

The following confirmation message will appear. After confirmation, tap "OK".

|                          |         |   | X |
|--------------------------|---------|---|---|
| Confirm current input is | correct |   | ^ |
|                          |         |   |   |
|                          |         |   |   |
|                          |         |   | ~ |
|                          | ABORT   | 0 | к |

Key in the desired Output value and then tap "ENTER".

| <u>₩</u> ///<br>AT9000:FIC-0001               |   |     |   |   |   |    |    |      |   |   |    |    |   |   |   |   |   |       |
|-----------------------------------------------|---|-----|---|---|---|----|----|------|---|---|----|----|---|---|---|---|---|-------|
| Enter output percent for current input (0.00) |   |     |   |   |   |    |    |      |   |   |    |    |   |   |   |   |   |       |
| 5                                             | 0 |     |   |   |   |    |    |      |   |   |    |    |   |   |   |   |   |       |
| ¥.                                            | q | w   | e | r | t | y  | u  | i    | 0 | р | +  |    | * | 1 | 7 | 8 | 9 | 64-60 |
| Lock                                          | a | s   | d | f | g | h  | j  | k    | T |   | @& | ₽  | - |   | 4 | 5 | 6 | FN    |
| shift                                         | z | x   | C | v | b | n  | m  | - 45 |   |   | áü |    | + | 0 | 1 | 2 | 3 |       |
|                                               |   | DEL |   |   |   | AB | OR | Г    |   | E | п  | EF | 2 |   |   |   |   |       |

The confirmation screen will appear. Tap "ENTER" if it is correct.

If you want to change the input value and recalculate "New LRV", select "Read new value" and then tap "Enter".

To exit, select "Leave as found" and then tap "ENTER".

| <u><b>H</b></u> ///                              |       |     | X                              |
|--------------------------------------------------|-------|-----|--------------------------------|
| AT9000:FIC-0001                                  |       |     |                                |
| Enter percent : 50.00 %<br>New LRV : -50.000 kPa |       |     | <ul> <li></li> <li></li> </ul> |
| 1 Set new LRV, URV                               |       |     |                                |
| 2 Read new value                                 |       |     |                                |
| 3 Leave as found                                 |       |     |                                |
|                                                  |       |     |                                |
|                                                  |       |     |                                |
|                                                  |       |     |                                |
|                                                  | ABORT | ENT | ER                             |

The following NOTE will appear. After confirmation, tap "OK".

| <u>H</u> /\/                                  | Ê     | X |
|-----------------------------------------------|-------|---|
| AT9000:FIC-0001                               |       |   |
| NOTE-Loop may be returned to auton<br>control | natic | < |
|                                               |       | ~ |
|                                               | 0     | к |

It can be confirmed that the settings for "Lower Range Value (0%)" and "Upper Range Value (100%)" have changed and that "Output" is the designated value.

| t                   |         | $\heartsuit$ |               |       | X    |  |  |  |
|---------------------|---------|--------------|---------------|-------|------|--|--|--|
| АТ90                | 00:FI   | C-0001       |               |       |      |  |  |  |
| Signal Condition    |         |              |               |       |      |  |  |  |
| 1 Lov               | ver Ra  | nge Valu     | -50.000 kPa 🔼 |       |      |  |  |  |
| 2 Upp               | er Ra   | nge Valu     | 50.000 kPa    |       |      |  |  |  |
| 3 Upp               | er Ra   | nge Limit    | 99.636 kP a 📄 |       |      |  |  |  |
| 4 Dar               | nping   |              | 1.00 s        |       |      |  |  |  |
| 5 Transfer Function |         |              |               | Line  | ar 🚽 |  |  |  |
| 6 Height            |         |              |               | 0.000 | m    |  |  |  |
| 7 Out               | put     |              |               | 50.00 | %    |  |  |  |
| 8 Cor               | tact () | utnut Stat   |               | _ 0n  | an 🔛 |  |  |  |
| HE                  | LP      | SAVE         | HOME          |       |      |  |  |  |

#### 3.2.4: Device > Output Condition

On the "Output Condition" screen, the setting for "Analog Output" can be checked and changed, the setting for "Fail Safe" can be checked, and the setting for "HART Output" can be checked and changed..

| ÷                                     |                           | <u><b>H</b></u> /// |      |  | X |  |  |  |  |
|---------------------------------------|---------------------------|---------------------|------|--|---|--|--|--|--|
| AT9000:FIC-0001                       |                           |                     |      |  |   |  |  |  |  |
| Outp                                  | ut Co                     | ndition             |      |  |   |  |  |  |  |
| <mark>1 Ana</mark><br>2 Fail<br>3 HAF | log Ou<br>Safe<br>RT Outj | itput<br>put        |      |  |   |  |  |  |  |
|                                       |                           | SAVE                | HOME |  |   |  |  |  |  |

#### Device > Output Condition > Analog Output

The "Analog Output" menu consists of 4 menu items.

The "Analog Output" value can be checked, the output limit can be set, and the constant current output can be set.

| ÷                                |                                        | $\heartsuit$                 |      |                              | X                    |  |  |  |  |
|----------------------------------|----------------------------------------|------------------------------|------|------------------------------|----------------------|--|--|--|--|
| АТ90                             | 00:FI                                  | C-0001                       |      |                              |                      |  |  |  |  |
| Analo                            | Analog Output                          |                              |      |                              |                      |  |  |  |  |
| 1 Ana<br>2 Out<br>3 Out<br>4 Loo | nlog Or<br>put Lo<br>put Hig<br>p Test | utput<br>w Limit<br>gh Limit |      | 4.000 m<br>-2.500<br>110.000 | 1 <b>A</b><br>%<br>% |  |  |  |  |
| HE                               | LP                                     | SAVE                         | HOME |                              |                      |  |  |  |  |

#### Device > Output Condition > Analog Output > Loop Test

Tapping "Loop Test" will display the following WARNING screen. After confirmation, tap "OK".

| $\mathbf{H}' \otimes \mathbf{V}$                      |   | X      |
|-------------------------------------------------------|---|--------|
| AT9000:FIC-0001                                       |   |        |
| WARN-Loop should be removed fron<br>automatic control | 1 |        |
|                                                       |   | $\sim$ |
| ABORT                                                 | 0 | к      |

Select the desired output value and then tap "ENTER".

To manually key in a value, select "Other".

If "4 -> 8-> 12 -> 20 mA" is selected, the value will change in this order.

To exit this screen, select "END" and tap "ENTER". At this time, constant-current source mode will be disabled.

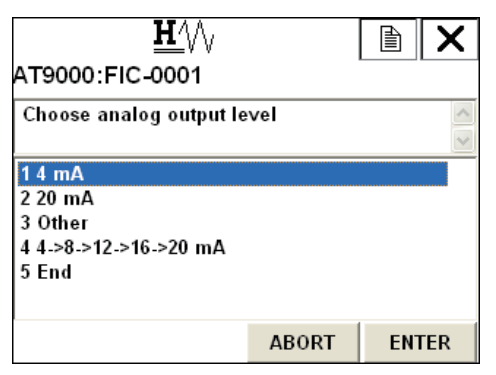

If "4 mA" is selected and "ENTER" is tapped, 4 mA constant-current source mode is entered. The following screen will appear.

To return to the previous screen, tap "OK".

| $\heartsuit$                        |   | X |
|-------------------------------------|---|---|
| AT9000:FIC-0001                     |   |   |
| Fld dev output is fixed at 4.000 mA |   | ~ |
|                                     |   |   |
|                                     |   |   |
|                                     |   |   |
|                                     |   |   |
|                                     |   | ~ |
| ABORT                               | 0 | к |

If "Other" is selected and "ENTER" is tapped, the following entry screen will appear. Key in the desired output value and tap "ENTER".

|                |                   |    |    |   |   | H | <u> </u> | V  |   |   |    |          |     | Γ |   | וו |   | X     |
|----------------|-------------------|----|----|---|---|---|----------|----|---|---|----|----------|-----|---|---|----|---|-------|
| AT             | AT9000:FIC-0001   |    |    |   |   |   |          |    |   |   |    |          |     |   |   |    |   |       |
| 01             | Output (4.000 mA) |    |    |   |   |   |          |    |   |   |    |          |     |   |   |    |   |       |
|                | 4                 | .0 | 00 | ) |   |   |          |    |   |   |    |          |     |   |   |    |   |       |
| <del>к</del> » | q                 | w  | e  | r | t | y | u        | i  | 0 | р | +  | 5-0)<br> | *   | 1 | 7 | 8  | 9 | 54—60 |
| Lock           | a                 | s  | d  | f | g | h | j        | k  | T |   | @& | ₽        | -   |   | 4 | 5  | 6 | FN    |
| shift          | z                 | x  | С  | ۷ | b | n | m        | -8 | - |   | áü |          | +   | 0 | 1 | 2  | 3 |       |
|                | HELP DEL          |    |    |   |   |   | AB       | OR | Г |   | E  | ТИ       | FEF | 2 |   |    |   |       |

#### Device > Output Condition > Fail Safe

The setting for "Fail Safe Direction" can be checked and "Failure Alarm Simulation" can be executed.

| ←<br>AT9000:Fl<br>Fail Safe | <u>₩</u> //\<br>IC-0001 | R    |           |
|-----------------------------|-------------------------|------|-----------|
| 1 Fail Safe<br>2 Failure A  | Direction<br>Iarm Sim   |      | Downscale |
| HELP                        | SAVE                    | HOME |           |

The "Fail Safe Simulation" function is used to simulate "Fail Safe" operation.

Tapping "Fail Safe Simulation" will display the following WARNING screen. After confirmation, tap "OK".

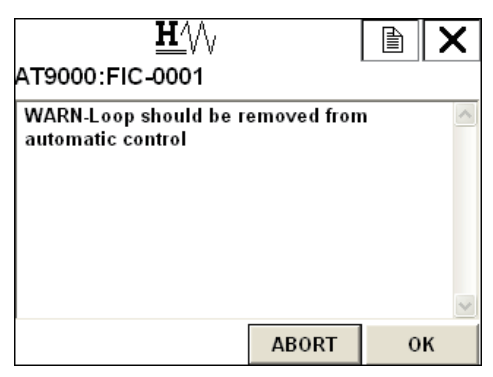

The following screen will appear. Tapping "OK" will execute simulated "Fail Safe" operation.

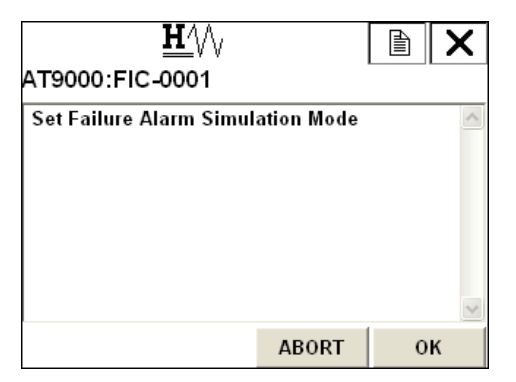

During "Fail Safe Simulation", the following screen is shown.

Wait about 10 minutes, and "Fail Safe Simulation Mode" will be automatically disabled. To enter "Fail Safe Simulation Mode" again, select "Continue Simulation Mode", and then tap "ENTER".

To exit, select "End Simulation Mode", and then tap "ENTER".

| <u>₩</u> \/\                                     |            |     | X   |
|--------------------------------------------------|------------|-----|-----|
| AT9000:FIC-0001                                  |            |     |     |
| Now this device is in Fai<br>Simulation Mode     | lure Alarm |     | ~   |
| 1 Continue Simulation M<br>2 End Simulation Mode | ode        |     |     |
|                                                  | ABORT      | ENT | FER |

#### Device > Output Condition > HART Output

On the "HART Output" screen, "Polling Address" can be set and the setting for "Number of Request Preambles" can be checked.

| ÷     |                 | <u><b>H</b></u> /// |      |  | X |  |  |  |
|-------|-----------------|---------------------|------|--|---|--|--|--|
| AT90  | AT9000:FIC-0001 |                     |      |  |   |  |  |  |
| HAR   | Γ Out           | put                 |      |  |   |  |  |  |
| 1 Pol | ling A          | dress               |      |  | 0 |  |  |  |
| 2 Nur | n Req           | Preams              |      |  | 5 |  |  |  |
|       |                 |                     |      |  |   |  |  |  |
|       |                 |                     |      |  |   |  |  |  |
|       |                 |                     |      |  |   |  |  |  |
|       |                 |                     |      |  |   |  |  |  |
| HE    | LP              | SAVE                | HOME |  |   |  |  |  |

#### 3.2.5: Device > Alarm

| ←                                                        | $\mathbf{H}_{\mathbf{N}}$                    |                | X |
|----------------------------------------------------------|----------------------------------------------|----------------|---|
| AT9000:FI                                                | C-0001                                       |                |   |
| Alarm                                                    |                                              |                |   |
| 1 Alarm Set<br>2 Contact 0<br>3 Contact 0<br>4 Alarm Sta | tings<br>utput ON/OFI<br>utput Simula<br>tus | F<br>tion Mode |   |
|                                                          | SAVE                                         | HOME           |   |

The "Alarm" menu consists of 4 menu items.

#### Device > Alarm > Alarm Settings

On the "Alarm Settings" menu, "Output Alarm", "Sensor Temperature Alarm", and "Contact Output Mode" can be set.

To enable "Output Alarm", tap "Output Alarm".

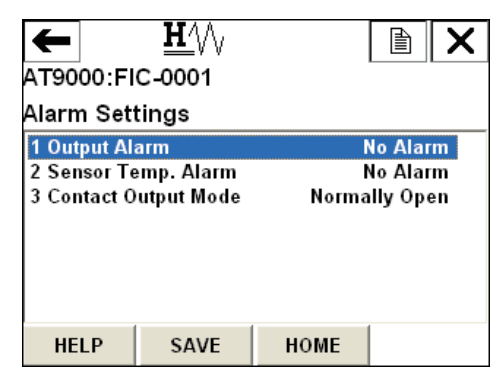

Tapping "Output Alarm" will display the following screen. Select an item you want to set. If you want to set "Lower Limit" only, select "Lower Limit" and tap "ENTER". If you want to set "Upper Limit" only, select "Upper Limit" and tap "ENTER". If you want to set both "Lower Limit" and "Upper Limit", select "Lower/Upper Limit" and tap "ENTER".

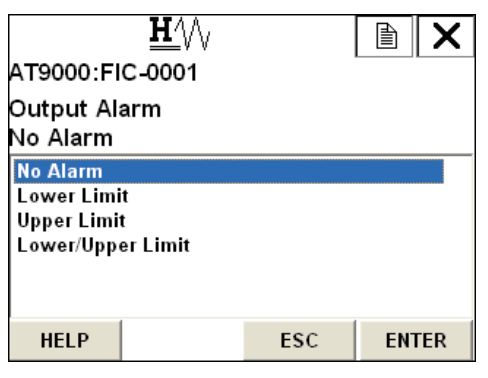

After changing the setting, tap "SEND" to transmit the setting information. After that, the limit value can be set.

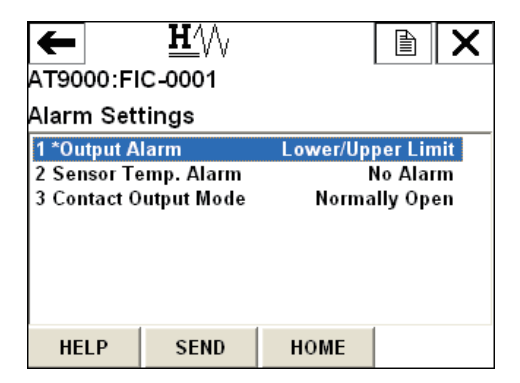

The alarm values that can be changed, "Lower Output Alarm" or/and "Upper Output Alarm", will be displayed. If you want to change any of these values, tap the item you want to change, change the setting, and then transmit the setting information.

| +     |        | <u><b>H</b></u> /// |          |                   | X  |  |  |
|-------|--------|---------------------|----------|-------------------|----|--|--|
| AT900 | 00:FI  | C-0001              |          |                   |    |  |  |
| Alarm | Set    | tings               |          |                   |    |  |  |
| 1 Out | out Al | arm                 | Lower/Up | Lower/Upper Limit |    |  |  |
| 2 Low | er Ou  | tput Alarm          | 0.0 %    |                   |    |  |  |
| 3 Upp | er Ou  | tput Alarm          | 100.0 %  |                   |    |  |  |
| 4 Sen | sor Te | emp. Alarm          | 1        | lo Alai           | m  |  |  |
| 5 Con | tact 0 | utput Mode          | Norma    | lly Op            | en |  |  |
|       |        |                     |          |                   |    |  |  |
| HEI   | .Р     | SAVE                | HOME     |                   |    |  |  |

The settings for "Sensor Temperature Alarm" can be changed in the same manner.

|                                                   | <u><b>H</b>′</u> \/\ |     |     | X   |
|---------------------------------------------------|----------------------|-----|-----|-----|
| AT9000:FI                                         | C-0001               |     |     |     |
| Sensor Te<br>No Alarm                             | emp. Alarm           |     |     |     |
| No Alarm<br>Lower Limi<br>Upper Limi<br>Lower/Upp | t<br>t<br>er Limit   |     |     |     |
| HELP                                              |                      | ESC | ENT | FER |

After the setting information is transmitted, values that can be set will be indicated...

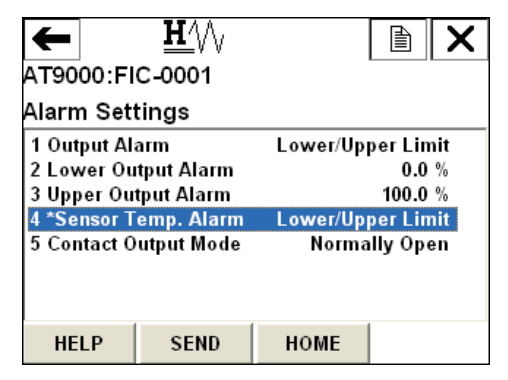

After the setting information is transmitted, the following screen will appear.

| ←           | $\underline{\mathbf{H}}$ |          |          | X   |  |  |
|-------------|--------------------------|----------|----------|-----|--|--|
| AT9000:FI   | C-0001                   |          |          |     |  |  |
| Alarm Sett  | tings                    |          |          |     |  |  |
| 1 Output Al | arm                      | Lower/Up | per Lin  | nit |  |  |
| 2 Lower Ou  | tput Alarm               | 0.0 %    |          |     |  |  |
| 3 Upper Ou  | tput Alarm               | 100.0 %  |          |     |  |  |
| 4 Sensor Te | mp. Alarm                | Lower/Up | per Lin  | nit |  |  |
| 5 Lower Se  | nsor Tem                 | 1        | 40.0 de  | gC  |  |  |
| 6 Upper Se  | nsor Tem                 | 1        | 35.0 deg | gC  |  |  |
| 7 Contact 0 | utput Mode               | Norm     | ally Op  | en  |  |  |
|             | 0.01/5                   | HOME     | 1        |     |  |  |
| HELP        | SAVE                     | HOME     |          |     |  |  |

Tapping "Contact Output Mode" selects "Normally Open" or "Normally Close".

| <u>₩</u> /\/<br>AT9000:FIC-0001<br>Contact Output Mod<br>Normally Open | e   |     | X   |
|------------------------------------------------------------------------|-----|-----|-----|
| Normally Open<br>Normally Closed                                       |     |     |     |
| HELP                                                                   | ESC | ENT | TER |

#### Device > Alarm > Contact Output ON/OFF

On the "Contact Output ON/OFF" screen, the alarm for "Contact Output" can be selected...

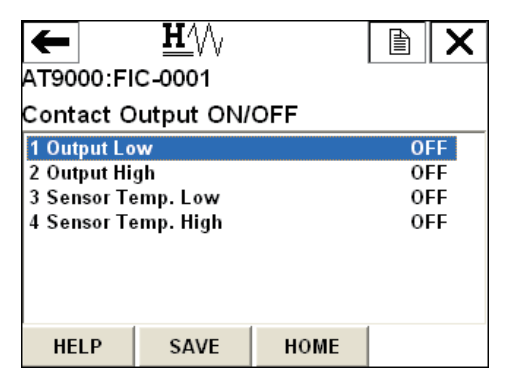

Tapping the item you want to change will display the following screen. To change the setting to ON, tap the "ON" button located at the lower part of the screen, and then tap "ENTER".

To return to the previous screen without changing the setting, tap the "ESC" button.

|             | Ð           | X          |    |     |
|-------------|-------------|------------|----|-----|
| AT9000:FIC  | C-0001      |            |    |     |
| Contact Out | put ON/OFF: | Output Low |    | ^   |
| OFF         |             |            |    |     |
| HELP        | ON          | ESC        | EN | FER |

To transmit the setting information, tap "SEND" on this screen.

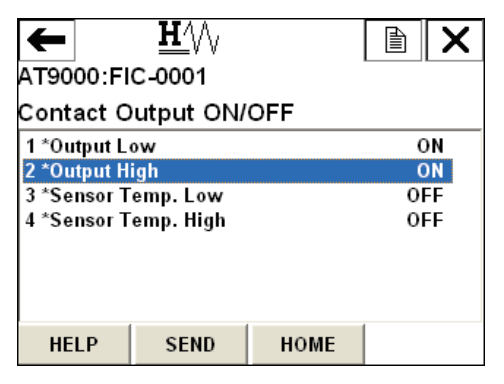

#### **Device > Alarm > Contact Output Simulation Mode**

On the "Contact Output Simulation Mode" screen, "Contact Output" can be set to "Open" or "Close" in a simulated (forcible) manner.

| t      |                 | $\mathbf{H}^{\prime}$ |            |    | X |  |  |  |  |  |
|--------|-----------------|-----------------------|------------|----|---|--|--|--|--|--|
| АТ90   | AT9000:FIC-0001 |                       |            |    |   |  |  |  |  |  |
| Cont   | act O           | utput Sim             | ulation Mo | de |   |  |  |  |  |  |
| 1 Ope  | en              |                       |            |    |   |  |  |  |  |  |
| 2 Clos | sed             |                       |            |    |   |  |  |  |  |  |
|        |                 |                       |            |    |   |  |  |  |  |  |
|        |                 |                       |            |    |   |  |  |  |  |  |
|        |                 |                       |            |    |   |  |  |  |  |  |
|        |                 |                       |            |    |   |  |  |  |  |  |
| HE     | LP              | SAVE                  | HOME       |    |   |  |  |  |  |  |

Tapping "Open" or "Close" will display the following WARNING screen. After confirmation, tap "OK".

| <u>H</u> ///                                |             | A | X |
|---------------------------------------------|-------------|---|---|
| AT9000:FIC-0001                             |             |   |   |
| WARN-Loop should be re<br>automatic control | emoved fron | 1 |   |
|                                             |             |   | ~ |
|                                             | ABORT       | 0 | к |

The following confirmation screen will appear. Tap "OK" if you want to execute the simulation.

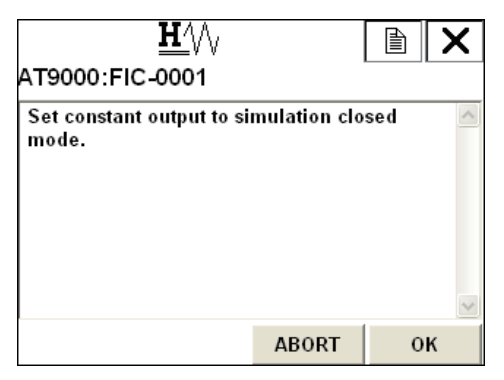

During simulation mode, the following screen will appear. If the screen is left unchanged, simulation mode will be automatically disabled after about 10 minutes. To enter simulation mode again, select "Continue Simulation Mode", and then tap "ENTER". To exit simulation mode, select "End Simulation Mode", and then tap "ENTER".

| <u><b>H</b></u> ///                          |       |     | X  |  |  |
|----------------------------------------------|-------|-----|----|--|--|
| AT9000:FIC-0001                              |       |     |    |  |  |
| Now this device is in simulation closed mode |       |     |    |  |  |
| 1 Continue Simulation M                      | ode   |     |    |  |  |
| 2 End Simulation Mode                        |       |     |    |  |  |
|                                              |       |     |    |  |  |
|                                              |       |     |    |  |  |
|                                              |       |     |    |  |  |
|                                              | ABORT | ENT | ER |  |  |

#### Device > Alarm > Alarm Status

On the "Alarm Status" screen, the status of the Alarm settings and "Contact Output" can be checked.

| ←          | $\heartsuit$ |      |        |  |  |
|------------|--------------|------|--------|--|--|
| AT9000:F   | IC-0001      |      |        |  |  |
| Alarm Sta  |              |      |        |  |  |
| 1 Output A | larm Low     |      | ON     |  |  |
| 2 Output A | larm High    |      | OFF    |  |  |
| 3 Sensor   | emp. Alar    |      | OFF    |  |  |
| 4 Sensor   | emp. Alar    |      | OFF    |  |  |
| 5 Contact  | Output Stat  |      | Closed |  |  |
|            |              |      |        |  |  |
| HELP       | SAVE         | HOME |        |  |  |

#### 3.2.6: Device > Display

The settings for "Display" can be checked and changed.

The menu items displayed differ depending on the setting of "Display Mode".

When "Display Mode" is "%".

| ←<br>AT9000:Fl¢<br>Display                                  | <u>₩</u> /\/ <sub>\</sub><br>c-0001 |      |                       |
|-------------------------------------------------------------|-------------------------------------|------|-----------------------|
| 1 Display Mode<br>2 Display Function<br>3 Transfer Function |                                     |      | %<br>Linear<br>Linear |
| HELP                                                        | SAVE                                | HOME |                       |

If "Display Function" is set to "Square Root", the square root of the output linear is extracted. The "Disp $\sqrt{}$ " segment will be displayed on the LCD.

Tapping "Display Mode" will display the following setting screen.

Select the item you want to set and tap "ENTER".

| <u>₩</u> \/\    |     |     | X  |
|-----------------|-----|-----|----|
| AT9000:FIC-0001 |     |     |    |
| Display Mode    |     |     |    |
| %               |     |     |    |
| %<br>Pressure   |     |     |    |
| Scale           |     |     |    |
|                 |     |     |    |
|                 |     |     |    |
| HELP            | ESC | ENT | ER |

The changed item will be indicated by an asterisk (\*). Tap "SEND" to transmit the setting information.

| ←                          |         | <u>H</u> ′∖∖∖ |      |        | X  |  |  |
|----------------------------|---------|---------------|------|--------|----|--|--|
| AT9000:FIC-0001            |         |               |      |        |    |  |  |
| Displ                      | Display |               |      |        |    |  |  |
| 1 *Dis                     | play N  | lode          |      | Pressu | re |  |  |
| 2 Dis                      | olay Fi | unction       |      | Line   | ar |  |  |
| 3 Transfer Function Linear |         |               |      | ar     |    |  |  |
|                            |         |               |      |        |    |  |  |
|                            |         |               |      |        |    |  |  |
|                            |         |               |      |        |    |  |  |
|                            |         |               |      |        |    |  |  |
| шс                         | п       | CEND          | номе | 1      |    |  |  |
| HE                         |         | SEND          | HUME |        |    |  |  |

When "Display Mode" is set in "Pressure", only "Transfer Function" can be set.

| ÷                       |    | $\underline{\mathbf{H}}$ |      |      | X  |
|-------------------------|----|--------------------------|------|------|----|
| AT9000:FIC-0001         |    |                          |      |      |    |
| Displ                   | ay |                          |      |      |    |
| 1 Display Mode Pressure |    |                          |      |      |    |
| 2 Transfer Function     |    |                          |      | Line | ar |
|                         |    |                          |      |      |    |
|                         |    |                          |      |      |    |
|                         |    |                          |      |      |    |
|                         |    |                          |      |      |    |
| шс                      | п  | S AVE                    | номе |      |    |
| HE                      |    | SAVE                     | HOME |      |    |

When "Display Mode" is set in "Scale", more items can be set.

| +                      | $\mathbf{H}^{\prime}$ |        |            | X  |  |
|------------------------|-----------------------|--------|------------|----|--|
| AT9000:FIC-0001        |                       |        |            |    |  |
| Display                |                       |        |            |    |  |
| 1 Display Mode Scale 🔼 |                       |        |            |    |  |
| 2 Display F            | unction               | Linear |            |    |  |
| 3 Transfer F           | unction               | Linear |            |    |  |
| 4 EULO (0%)            | )                     |        | 0.00       | 00 |  |
| 5 EUHI (100            | %)                    |        | 10.00      | 00 |  |
| 6 Disp. Unit           |                       | kg/h   |            |    |  |
| 7 User Unit            |                       |        |            |    |  |
|                        | 8 Evnonent ¥1         |        |            |    |  |
| 8 Evnanant             |                       |        | <u>د</u> ، |    |  |

| ←            | <u><b>H</b>′</u> \/\ |      |       | X        |
|--------------|----------------------|------|-------|----------|
| AT9000:FI    | C-0001               |      |       |          |
| Display      |                      |      |       |          |
| 2 Display Fo | unction              |      | Linea | ar 🔼     |
| 3 Transfer F | unction              |      | Linea | ar 👝     |
| 4 EULO (0%)  |                      |      | 0.00  | 0        |
| 5 EUHI (100  | %)                   |      | 10.00 | 0        |
| 6 Disp. Unit |                      |      | kg/   | /h 📕     |
| 7 User Unit  |                      |      |       |          |
| 8 Exponent   |                      |      | X     | (1 🔜     |
|              |                      |      |       | <b>×</b> |
| HELP         | SAVE                 | HOME |       |          |

To use a unit not registered in "Disp. Unit" and optionally set in "User Unit", set "Disp. Unit" to "user define unit".

| ←               | <u>₩′</u> \/ <sub>\</sub> |          |         | X     |  |
|-----------------|---------------------------|----------|---------|-------|--|
| AT9000:FIC-0001 |                           |          |         |       |  |
| Display         | ay                        |          |         |       |  |
| 2 Display F     | unction                   | n Linear |         |       |  |
| 3 Transfer      | Linear 📥                  |          |         |       |  |
| 4 EULO (0%      | )                         |          | 0.0     | 00    |  |
| 5 EUHI (100     | %)                        |          | 10.0    | 00    |  |
| 6 Disp. Uni     | t                         | user de  | efine u | nit 👘 |  |
| 7 User Unit     |                           |          | GPH     |       |  |
| 8 Exponen       | nent X1                   |          |         | X1 🚽  |  |
| HELP            | SAVE                      | HOME     |         |       |  |

| <u>₩</u> \/\    |     |       |
|-----------------|-----|-------|
| A19000:FIC-0001 |     |       |
| Exponent        |     |       |
| X1              |     |       |
| X1              |     |       |
| X10             |     |       |
| X100            |     |       |
| X1000           |     |       |
|                 |     |       |
|                 |     |       |
|                 | ESC | ENTER |

"X10", "X100", or "X1000" can be displayed by setting "Exponent". "X1", if selected, is not displayed.

#### 3.2.7: Device > Device information

On the "Device Information" screen, the following items can be checked and changed.

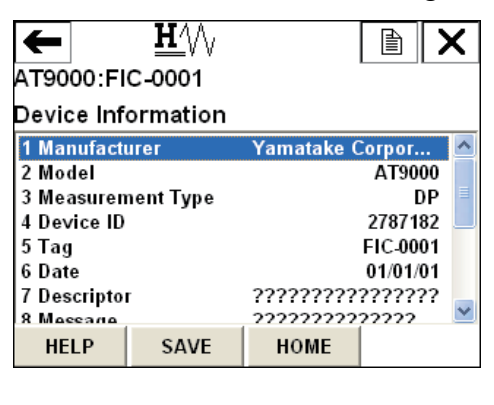

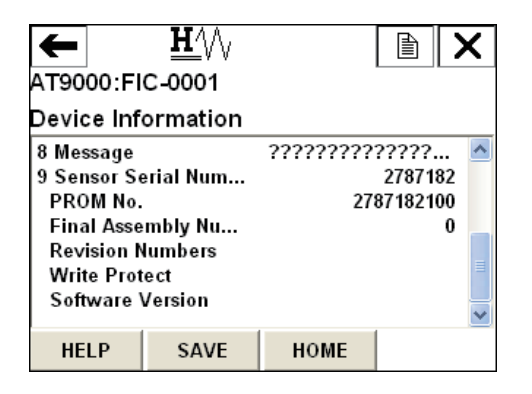

On the "Revision Number" screen, the following items can be checked.

| +     |                  | <u><b>H</b>′</u> \/ |      |  | X |  |  |
|-------|------------------|---------------------|------|--|---|--|--|
| AT90  | AT9000:FIC-0001  |                     |      |  |   |  |  |
| Revis | Revision Numbers |                     |      |  |   |  |  |
| 1 Uni | versal           | Rev                 |      |  | 5 |  |  |
| 2 Fie | d Dev            | ice Rev             |      |  | 1 |  |  |
| 3 Sof | tware            | Rev                 |      |  | 2 |  |  |
|       |                  |                     |      |  |   |  |  |
|       |                  |                     |      |  |   |  |  |
|       |                  |                     |      |  |   |  |  |
|       |                  |                     |      |  |   |  |  |
|       |                  | CAVE                | HOME |  |   |  |  |
| HE    |                  | SAVE                | HOME |  |   |  |  |

On the "Write Protect" screen, the status of "Hardware Write Protect" and "Software Write Protect" can be checked, and the setting for "Software Write Protect" can be changed.

| +                                      | <u><b>H</b>′</u> \/\             |      |          |
|----------------------------------------|----------------------------------|------|----------|
| AT9000:FI                              | C-0001                           |      |          |
| Write Pro                              | tect                             |      |          |
| 1 Hardware<br>2 Software<br>3 Change S | Write Pr<br>Write Pro<br>W Write |      | No<br>No |
| HELP                                   | SAVE                             | HOME |          |

On the "Change SW Write Protect" screen, "Yes" or "No" can be selected.

| <u>₩</u> ′\/ <sub>\</sub> |       | È   | X   |
|---------------------------|-------|-----|-----|
| AT9000:FIC-0001           |       |     |     |
| Select write protect mo   | de.   |     | ~   |
| 1 No                      |       |     |     |
| 2 Yes                     |       |     |     |
|                           |       |     |     |
|                           |       |     |     |
|                           |       |     |     |
|                           | ABORT | ENT | FER |

On the "Software Version" screen, the Software Version can be checked.

Tapping "Software Version" will display the following screen. Tap "OK" to execute it.

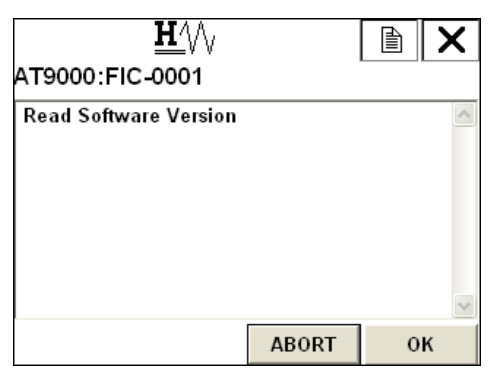

The Software Version will appear. To return the previous screen, tap "OK".

| <u>₩</u> //\<br>AT9000:FIC <i>-</i> 0001 |       |   | X |
|------------------------------------------|-------|---|---|
| Software Version is 1.1                  |       |   | < |
|                                          | ABORT | 0 | к |

#### 3.2.8: Device > Calibration

The "Calibration" menu consists of 2 menu items, "Correct Input" and "Output Calibration".

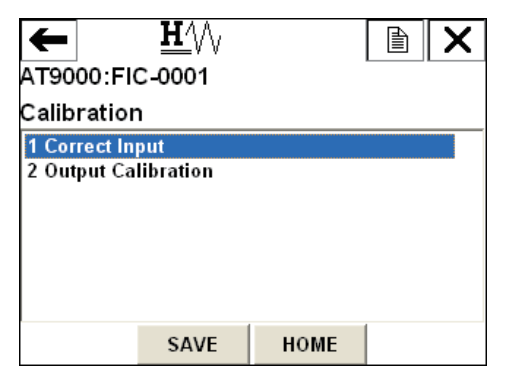

#### Device > Calibration > Correct Input

The "Correct Input" menu consists of 5 menu items.

| ←                                                               | <u><b>H</b></u>                                           |      | X |
|-----------------------------------------------------------------|-----------------------------------------------------------|------|---|
| AT9000:F                                                        | IC-0001                                                   |      |   |
| Correct                                                         | nput                                                      |      |   |
| 1 Zero Tri<br>2 Correct<br>3 Correct<br>4 Reset Co<br>5 Restore | m<br>Input LRV<br>Input URV<br>orrects<br>factory setting |      |   |
| HELP                                                            | SAVE                                                      | HOME |   |

#### Device > Calibration > Correct Input > Zero Trim

The "Zero Trim" function is used to calibrate zero point.

Tapping "Zero Trim" will display the following WARNING screen. After confirming the setting, tap "OK".

|           |                    | X         |
|-----------|--------------------|-----------|
|           |                    |           |
| oved fron | ı                  | ~         |
|           |                    |           |
|           |                    |           |
|           |                    |           |
| ABORT     | 0                  | ĸ         |
|           | oved from<br>ABORT | oved from |

The following WARNING screen will appear. Tap "OK" if there is no problem.

| <u>₩</u> \/\             |              |      | X      |
|--------------------------|--------------|------|--------|
| AT9000:FIC-0001          |              |      |        |
| WARN-This will affect se | nsor calibra | tion | ~      |
|                          |              |      |        |
|                          |              |      |        |
|                          |              |      |        |
|                          |              |      |        |
|                          |              |      | $\sim$ |
|                          | ABORT        | 0    | к      |

Key in "0" for the sensor, and then tap "OK".

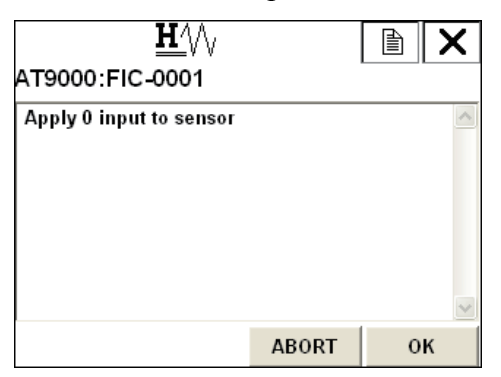

After the following screen is displayed for a while, the next screen will appear.

| <u>H</u> ///             |       | X    |
|--------------------------|-------|------|
| AT9000:FIC-0001          |       | <br> |
| Sensor input stabilizing |       | ~    |
|                          |       |      |
|                          |       |      |
|                          |       |      |
|                          |       |      |
|                          |       | ~    |
|                          | ABORT |      |

After the following screen is displayed for a while, the next screen will appear.

| $\heartsuit$          |       |   | X      |
|-----------------------|-------|---|--------|
| AT9000:FIC-0001       |       |   |        |
| Sensor zero succeeded |       |   | ~      |
|                       |       |   |        |
|                       |       |   |        |
|                       |       |   |        |
|                       |       |   |        |
|                       |       | 1 | $\sim$ |
|                       | ABORT |   |        |

The "NOTE" screen will appear. After confirmation, tap "OK". The procedure for "Zero Trim" is completed.

| <u>₩</u> ′\/,                                 | Ð     | X |
|-----------------------------------------------|-------|---|
| AT9000:FIC-0001                               |       |   |
| NOTE-Loop may be returned to autor<br>control | natic |   |
|                                               |       | ~ |
|                                               | 0     | к |

#### Device > Calibration > Correct Input > Correct Input LRV

The "Correct Input LRV" function is used to perform calibration by entering the same value as LRV. The basic procedure is the same as that for "Zero Trim".

#### Device > Calibration > Correct Input > Correct Input URV

The "Correct Input URV" function is used to perform calibration by entering the same value as URV. The basic procedure is the same as that for "Zero Trim".

#### Device > Calibration > Correct Input > Correct Resets

The "Reset Corrects" function is used to reset the calibrated values to the default values.

Tapping "Reset Corrects" will display the following WARNING screen. After confirmation, tap "OK".

| <u>₩</u> \/\                                          | ł | X        |
|-------------------------------------------------------|---|----------|
| AT9000:FIC-0001                                       |   |          |
| WARN-Loop should be removed fron<br>automatic control | ı | ~        |
|                                                       |   |          |
|                                                       |   |          |
|                                                       |   |          |
|                                                       |   | <u>~</u> |
| ABORT                                                 | 0 | ĸ        |

Tap "OK" to execute "Reset Corrects".

| <u>₩</u> //\<br>AT9000:FIC-0001 |       |   | X |
|---------------------------------|-------|---|---|
| About to Reset corrects         |       |   | < |
|                                 | ABORT | 0 | к |

After the following screen is displayed for a while, the next screen will appear.

| <u>H</u> ///              |              |     | X        |
|---------------------------|--------------|-----|----------|
| AT9000:FIC-0001           |              |     |          |
| Reset corrects in progres | ss please wa | nit | ~        |
|                           |              |     |          |
|                           |              |     |          |
|                           |              |     |          |
|                           |              |     |          |
|                           |              |     |          |
|                           |              | 4   | $\sim$   |
|                           | ABORT        | 6   | <u>-</u> |

"Reset Corrects" is completed. Tap "OK".

| <u>₩</u> ′\/ <sub>\</sub> |       |   | X |
|---------------------------|-------|---|---|
| AT9000:FIC-0001           |       |   |   |
| Reset corrects OK         |       |   | ~ |
|                           |       |   |   |
|                           |       |   |   |
|                           |       |   |   |
|                           |       |   |   |
|                           |       |   | ~ |
|                           | ABORT | 0 | к |

The following NOTE screen will appear. After confirmation, tap "OK". The procedure for "Reset Corrects" is completed.

| $\mathbf{H}' \otimes \mathbf{V}$             |       | X |
|----------------------------------------------|-------|---|
| AT9000:FIC-0001                              |       |   |
| NOTE-Loop may be returned to auto<br>control | matic | ~ |
|                                              |       |   |
| I                                            |       |   |
|                                              |       | ~ |
|                                              | 0     | к |

#### Device > Calibration > Correct Input > Reset factory setting

The "Restore factory setting" function is used to reset the calibrated values to the factory settings.

Tapping "Restore factory setting" will display the following WARNING screen. After confirmation, tap "OK".

| <u>H</u> ///                                        |    | È | X |
|-----------------------------------------------------|----|---|---|
| AT9000:FIC-0001                                     |    |   |   |
| WARN-Loop should be removed fr<br>automatic control | on | 1 | ~ |
|                                                     |    |   | ~ |
| ABORT                                               |    | 0 | к |

Tap "OK" to execute "Restore factory setting".

| <u><u></u><u></u><u></u><u></u><u></u><u></u><u></u><u></u><u></u><u></u><u></u><u></u><u></u><u></u><u></u></u> <u></u> <u></u> <u></u> <u></u> |          |   | X |
|----------------------------------------------------------------------------------------------------|----------|---|---|
| About to restore factory                                                                                                    | setting. |   | ~ |
|                                                                                                    |          |   |   |
|                                                                                                    |          |   | ~ |
|                                                                                                    | ABORT    | 0 | к |

#### Device > Calibration > Output Calibration

The "Output Calibration" menu consists of 2 menu items.

| t                  |        | $\mathbf{H}^{\prime}$ |      |  | X |  |  |
|--------------------|--------|-----------------------|------|--|---|--|--|
| AT9000:FIC-0001    |        |                       |      |  |   |  |  |
| Output Calibration |        |                       |      |  |   |  |  |
| 1 D/A              | trim   |                       |      |  |   |  |  |
| 2 Sca              | led D/ | A Trim                |      |  |   |  |  |
|                    |        |                       |      |  |   |  |  |
|                    |        |                       |      |  |   |  |  |
|                    |        |                       |      |  |   |  |  |
|                    |        |                       |      |  |   |  |  |
| HE                 | IP     | SAVE                  | HOME |  |   |  |  |
| 111                | -      | JAVL                  | HOWL |  |   |  |  |

#### Device > Calibration > Output Calibration > D/A trim

The "D/A trim" function is used to calibrate 4 mA and 20 mA outputs. Tapping "D/A trim" will display the following WARNING screen. After confirmation, tap "OK".

| <u><b>H</b></u> ///                         |             |   | X |
|---------------------------------------------|-------------|---|---|
| AT9000:FIC-0001                             |             |   |   |
| WARN-Loop should be re<br>automatic control | emoved fron | 1 |   |
|                                             |             |   | ~ |
|                                             | ABORT       | 0 | к |

Connect the reference meter and then tap "OK".

| <u><b>H</b></u> ′∖∖∖<br>AT9000:FIC <i>-</i> 0001 |       |   | × |
|--------------------------------------------------|-------|---|---|
| Connect reference mete                           | r     |   |   |
|                                                  | ABORT | 0 | ĸ |

The device is set to 4 mA output. Tap "OK" if there is no problem.

| <u><b>H</b></u>            |          |   | X        |
|----------------------------|----------|---|----------|
| AT9000:FIC-0001            |          |   |          |
| Setting field device outpu | t to 4mA |   | $\wedge$ |
|                            |          |   |          |
|                            |          |   |          |
|                            |          |   |          |
|                            |          |   |          |
|                            |          |   | ~        |
|                            |          |   |          |
|                            | ABORT    | 0 | ĸ        |

 $\mathbf{H}$ Х AT9000:FIC-0001 Enter meter value (4.000 mA) 4.000 Esc Q W E R T Y U I O P ← toos A S D F G H J K L / @& shift Z X C V B N M áŭ 1 7 8 9 4 5 6 FN ₽ • + 0 123 ABORT HELP DEL ENTER

Key in the value indicated by the reference meter and then tap "ENTER".

When the value indicated by the reference meter becomes 4 mA, select "Yes" and then tap "ENTER" to complete the procedure.

If the value does not become 4 mA, select "No" and then tap "ENTER" to repeat the procedure.

| <u>H</u> '\\                                  |            | Ð    | X   |
|-----------------------------------------------|------------|------|-----|
| AT9000:FIC-0001                               |            |      |     |
| Field device output 4.000<br>reference meter? | 000mA equa | l to | ~   |
| 1 Yes                                         |            |      |     |
| 2 No                                          |            |      |     |
|                                               |            |      |     |
|                                               |            |      |     |
|                                               |            |      |     |
|                                               | ABORT      | ENT  | FER |

Next, perform adjustment for 20 mA. Tap "OK" if there is no problem.

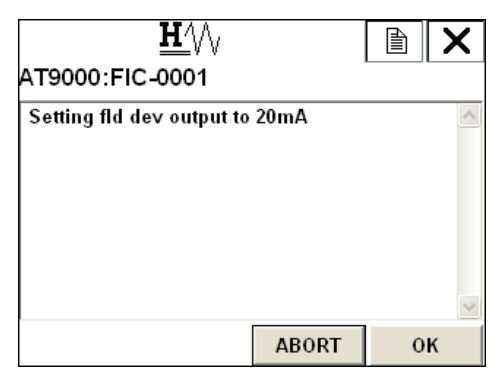

Key in the value indicated by the reference meter and then tap "ENTER".

| <u>₩</u> ///<br>AT9000:FIC-0001 |    |     |   |   |   |   |     |    |   |   |    |    |   |       |   |   |   |       |
|---------------------------------|----|-----|---|---|---|---|-----|----|---|---|----|----|---|-------|---|---|---|-------|
| Enter meter value (20.000 mA)   |    |     |   |   |   |   |     |    |   |   |    |    |   |       |   |   |   |       |
| Esc                             | Q  | W   | E | R | Т | Y | U   | I  | 0 | P | +  | 22 | * | 1     | 7 | 8 | 9 | 54—64 |
| Lock                            | A  | s   | D | F | G | н | J   | κ  | L | ; | @& | ł  | - |       | 4 | 5 | 6 | FN    |
| shift                           | z  | x   | C | ۷ | В | N | M   | -8 | - | 3 | áü |    | + | 0     | 1 | 2 | 3 |       |
|                                 | HE | ELF | Р |   |   | [ | )EI | L  |   |   | AB | OR | Г | ENTER |   |   | 2 |       |

When the value indicated by the reference meter becomes 20 mA, select "Yes" and then tap "ENTER" to complete the procedure.

If the value does not become 20 mA, select "No" and then tap "ENTER" to repeat the procedure.

| <u>H</u> /\/                                  |            |       | X  |
|-----------------------------------------------|------------|-------|----|
| AT9000:FIC-0001                               |            |       |    |
| Field device output 20.00<br>reference meter? | 0000mA equ | al to | <  |
| 1 Yes                                         |            |       |    |
| 2 No                                          |            |       |    |
|                                               |            |       |    |
|                                               |            |       |    |
|                                               |            |       |    |
|                                               | ABORT      | ENT   | ER |

When all the procedures are completed, the following NOTE screen will appear. After confirmation, tap "OK".

| <u><b>H</b>′</u> \∕∖<br>AT9000:FIC <i>-</i> 0001 | 6           |       | X |
|--------------------------------------------------|-------------|-------|---|
| NOTE-Loop may be retur<br>control                | ned to auto | matic | < |
|                                                  |             |       | ~ |
|                                                  |             | 0     | к |

#### Device > Calibration > Output Calibration > Scaled D/A Trim

The "Scaled D/A Trim" function is used to calibrate 4 mA and 20 mA outputs using other units such as 1 V and 5 V.

Tapping "Scaled D/A Trim" will display the following WARNING screen. After confirmation, tap "OK".

| <u>₩</u> /\/ <sub>/</sub><br>AT9000:FIC <i>-</i> 0001 | \$         |    | X |
|-------------------------------------------------------|------------|----|---|
| WARN-Loop should be rea<br>automatic control          | moved fron | 1  | < |
|                                                       | ABORT      | 01 | × |

To perform adjustment with 1\_5 V, select "Change scale" and then tap "ENTER" to change the scale.

| <u>₩</u> \/\             |               |     | X       |
|--------------------------|---------------|-----|---------|
| AT9000:FIC-0001          |               |     |         |
| Trim will be scaled from | 4.000 to 20.0 | 000 | ~       |
| 1 Proceed                |               |     | <u></u> |
| 2 Change scale           |               |     |         |
|                          |               |     |         |
|                          |               |     |         |
|                          | ABORT         | ENT | FD      |
|                          | ADUKI         | ENI |         |

Key in "Lo output value" and then tap "ENTER".

| АТ    | 90   | 00  | 0:1 | FI  | c-  | <b>H</b><br>00 | _\<br>0^ | ∿<br>I |     |       |      |      |     |       |   | ) |   | X     |
|-------|------|-----|-----|-----|-----|----------------|----------|--------|-----|-------|------|------|-----|-------|---|---|---|-------|
| Se    | et s | sca | le  | - L | 0   | ou             | tpւ      | It v   | /al | ue    | (4.0 | 0000 | 000 | )     |   |   |   | < ×   |
| Esc   | Q    | w   | E   | R   | Т   | Y              | U        | I      | 0   | Р     | +    |      | *   | 1     | 7 | 8 | 9 | 54—64 |
| Lock  | A    | s   | D   | F   | G   | н              | J        | к      | L   | ;     | @&   | ł    | -   |       | 4 | 5 | 6 | FN    |
| shift | z    | х   | C   | ۷   | В   | N              | М        | -2     | -   |       | áü   | =    | +   | 0     | 1 | 2 | 3 |       |
|       |      |     |     |     | DEL |                |          |        |     | ABORT |      |      |     | ENTER |   |   |   |       |

| AT   | 90     | 00     | ):I | FI  | с-   | <b>H</b><br>00 | _\<br>0 | ∿<br>I |     |    |          |     |    |        |   | )    |    | ×      |
|------|--------|--------|-----|-----|------|----------------|---------|--------|-----|----|----------|-----|----|--------|---|------|----|--------|
| Se   | et s   | sca    | le  | - H | li o | ut             | pu      | tv     | alı | le | (20.     | 000 | 00 | 0)     |   |      |    | <<br>> |
| Esc  | Q      | w      | E   | R   | Т    | Y              | U       | I      | 0   | Р  | +        |     | *  | 1      | 7 | 8    | 9  | 54-5   |
| Lock | A<br>7 | S<br>X | D   | F   | G    | H              | J       | к      | L   | ;  | @&<br>áü | ₽   | -+ | :<br>0 | 4 | 5    | 6  | FN     |
|      |        |        |     |     |      | ]              | )EI     |        |     |    | AB       | 0R  | Г  |        | E | EN T | EF | 2      |

Next, key in "Hi output value" and then tap "ENTER".

Check that the scale has changed. Then, select "Proceed" and tap "ENTER".

| <u><b>H</b></u>             |               | Ð   | X   |
|-----------------------------|---------------|-----|-----|
| AT9000:FIC-0001             |               |     |     |
| Trim will be scaled from    | 1.000 to 5.00 | 00  | ~   |
| 1 Proceed<br>2 Change scale |               |     |     |
|                             | ABORT         | ENT | rer |

Connect the reference meter and then tap "OK".

| <u><b>H</b></u> ///     |       | A | X |
|-------------------------|-------|---|---|
| AT9000:FIC-0001         |       |   |   |
| Connect reference meter |       |   | ~ |
|                         |       |   |   |
|                         |       |   |   |
|                         |       |   |   |
|                         |       |   |   |
|                         |       |   |   |
|                         |       |   | ~ |
|                         | ABORT | 0 | к |

Set the reference meter to 4 mA output. Tap "OK" if there is no problem.

| <u><b>H</b></u>             |             |   | X        |
|-----------------------------|-------------|---|----------|
| AT9000:FIC-0001             |             |   |          |
| Setting field device output | ıt to 1.000 |   | ~        |
|                             |             |   |          |
|                             |             |   |          |
|                             |             |   |          |
|                             |             |   |          |
|                             |             |   |          |
|                             |             |   | <u> </u> |
|                             | ABORT       | 0 | ĸ        |

| AT    | 90 | 00         | ):I             | FI        | с-  | <b>H</b><br>00 | _\<br>0 | ∿<br>I |     |     |       |        |   |   |       | ) |   | X     |
|-------|----|------------|-----------------|-----------|-----|----------------|---------|--------|-----|-----|-------|--------|---|---|-------|---|---|-------|
| En    | te | r n<br>1.( | ne <sup>-</sup> | ter<br>00 | va  | alu<br>D       | le      | (1.0   | 000 | 000 | )0)   |        |   |   |       |   |   | < >   |
| Esc   | Q  | W          | E               | R         | Т   | Y              | U       | I      | 0   | P   | +     | 5 - 10 | * | 1 | 7     | 8 | 9 | 54—40 |
| Lock  | A  | s          | D               | F         | G   | н              | J       | κ      | L   | ;   | @&    | ₽      | - | : | 4     | 5 | 6 | FN    |
| shift | z  | x          | C               | ۷         | в   | N              | M       | - 2    | 2-3 |     | áü    |        | + | 0 | 1     | 2 | 3 |       |
|       |    |            |                 |           | DEL |                |         |        |     |     | ABORT |        |   |   | ENTER |   |   |       |

Key in the value indicated by the reference meter and then tap "ENTER".

When the value indicated by the reference meter becomes the set value, select "Yes" and then tap "ENTER" to complete the procedure.

If the value does not become the set value, select "No" and then tap "ENTER" to repeat the procedure.

| <u><b>H</b>′</u> \/\    |               |         | Х  |
|-------------------------|---------------|---------|----|
| AT9000:FIC-0001         |               |         |    |
| Scaled output: 1.000 eq | ual readout o | levice? | ~  |
| 1 Yes                   |               |         |    |
| 2 No                    |               |         |    |
|                         |               |         |    |
|                         |               |         |    |
|                         |               |         |    |
|                         | ABORT         | ENT     | ER |

Next, perform adjustment for 20 mA. Tap "OK" if there is no problem.

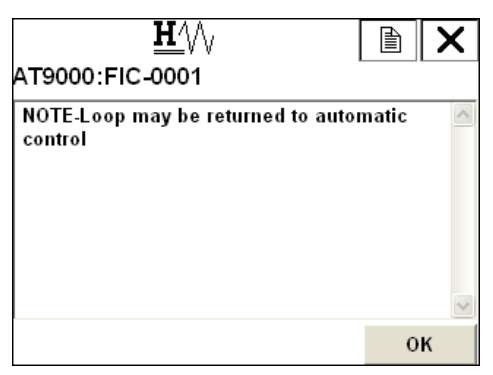

Key in the value indicated by the reference meter and then tap "ENTER".

| АТ    | 90 | 00        | 0:I | FI        | с-  | <b>H</b><br>00 | _\<br>0^ | ∿<br>I |       |       |     |        |   |       |   | ) |   | ×    |
|-------|----|-----------|-----|-----------|-----|----------------|----------|--------|-------|-------|-----|--------|---|-------|---|---|---|------|
| En    | te | rn<br>5.( | ne1 | ter<br>00 | va  | alu<br>D       | e        | (5.0   | 000   | 000   | )0) |        |   |       |   |   |   | < >  |
| Esc   | Q  | w         | E   | R         | Т   | Y              | U        | I      | 0     | Р     | +   | 5 - 53 | * | 1     | 7 | 8 | 9 | 54—4 |
| Lock  | A  | s         | D   | F         | G   | н              | J        | κ      | L     | ;     | @&  | ₽      | - | :     | 4 | 5 | 6 | FN   |
| shift | z  | x         | С   | ۷         | в   | N              | M        | -2     | 2 - 2 |       | áü  |        | + | 0     | 1 | 2 | 3 |      |
|       |    |           |     |           | DEL |                |          |        |       | ABORT |     |        |   | ENTER |   |   |   |      |

When the value indicated by the reference meter becomes the set value, select "Yes" and then tap "ENTER" to complete the procedure.

If the value does not become the set value, select "No" and then tap "ENTER" to repeat the procedure.

| <u><b>H</b></u>         |               |         | X   |
|-------------------------|---------------|---------|-----|
| AT9000:FIC-0001         |               |         |     |
| Scaled output: 5.000 eq | ual readout d | levice? | ~   |
| 1 Yes                   |               |         |     |
| 2 No                    |               |         |     |
|                         | ABORT         | ENT     | FER |

After constant-current source mode is disabled, the following NOTE screen will appear. After confirmation, tap "OK". All the procedures are completed.

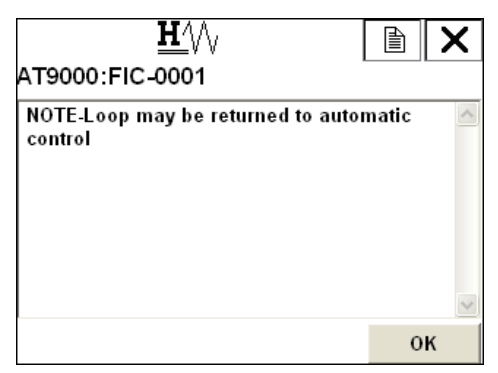

#### 3.2.9: Device > Review

On the "Review" screen, the major settings can be displayed. These settings cannot be changed on this screen.

| ←            | $\underline{\mathbf{H}}$ |      |          | X |
|--------------|--------------------------|------|----------|---|
| AT9000:FI    | C-0001                   | Þ    |          |   |
| Review       |                          | 5    |          |   |
| 1 Model      |                          |      | AT9000   | ^ |
| 2 Measuren   | nent Type                |      | DP       |   |
| 3 Transfer F | unction                  |      | Linear   |   |
| 4 Height     |                          |      | 0.000 m  |   |
| 5 PROM No    |                          | 27   | 87182100 |   |
| 6 Software   | Rev                      |      | 2        |   |
| 7 Damping    |                          |      | 1.00 s   | _ |
| 8 Lower Ra   | nao Valu                 |      | 000 kPa  | ~ |
| HELP         | SAVE                     | HOME |          |   |

| ←           | <u><b>H</b>′</u> \/\ |             |            | X                     |
|-------------|----------------------|-------------|------------|-----------------------|
| AT9000:FI   | C-0001               |             |            |                       |
| Review      |                      |             |            |                       |
| 8 Lower Ra  | nge Valu             | (           | ).000 kPa  | ^                     |
| 9 Upper Rar | nge Valu             | 100.000 kPa |            |                       |
| Upper Ran   | ge Limit             | 99.636 kP a |            |                       |
| Fail Safe E | )irection            | Downscale   |            |                       |
| Display Mo  | de                   |             | Scale      |                       |
| Disp. Unit  |                      | user de     | efine unit |                       |
| User Unit   |                      |             | GPH        |                       |
| EIII O (0%) |                      |             | 0 000      | $\mathbf{\mathbf{x}}$ |
| HELP        | SAVE                 | HOME        |            |                       |

| ←<br>AT9000:FI | <u>₩</u> //\<br>c-0001 |          |           | X      |
|----------------|------------------------|----------|-----------|--------|
| Review         |                        |          |           |        |
| EULO (0%)      |                        |          | 0.000     | >      |
| EUHI (1009     | 6)                     | 10.0     |           |        |
| Exponent       |                        |          | X1        |        |
| Output Lo      | w Limit                |          | -2.500 %  |        |
| Output H       | ıh Limit               |          | 110.000 % |        |
| Output Alarm   |                        | No Alarm |           |        |
| Sensor Te      | mp. Alarm              |          | No Alarm  |        |
| Contact O      | utout ON/              |          | 4         | $\sim$ |
| HELP           | SAVE                   | HOME     |           |        |

| +                                                |                                                         | $\heartsuit$                                          |                  |                                               | X                         |
|--------------------------------------------------|---------------------------------------------------------|-------------------------------------------------------|------------------|-----------------------------------------------|---------------------------|
| AT9000:FIC-0001                                  |                                                         |                                                       |                  |                                               |                           |
| Review                                           |                                                         |                                                       |                  |                                               |                           |
| Conta<br>Alarn<br>Conta<br>Outp<br>Press<br>Sens | act O<br>n Sta<br>act O<br>act O<br>ut<br>sure<br>or Te | utput ON/<br>tus<br>utput Mode<br>utput Status<br>mp. | Norma<br>0.<br>2 | ally Ope<br>Ope<br>0.00<br>0000 kF<br>0.0 deg | en<br>en<br>%<br>Pa<br>jC |
| HEL                                              | P.                                                      | SAVE                                                  | HOME             |                                               |                           |

## 3.3 : Diagnostic

On the "Diagnostic" screen, the self-diagnostic results are displayed.

"Diagnostic" consists of 3 menu items.

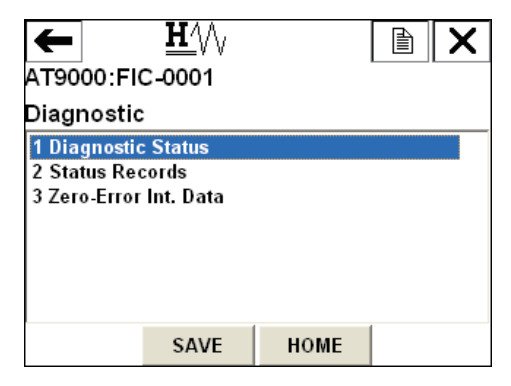

#### 3.3.1: Diagnostic > Diagnostic Status

On the "Diagnostic Status" screen, the current diagnostic results of the device can be checked.

| ←                                                  |                                         |      |  | X |  |  |  |
|----------------------------------------------------|-----------------------------------------|------|--|---|--|--|--|
| AT9000:I                                           | AT9000:FIC-0001                         |      |  |   |  |  |  |
| Diagnost                                           | ic Status                               |      |  |   |  |  |  |
| 1 Status<br>2 Critical<br>3 Internal<br>4 Non-Crit | štatus<br>Data Inconsist<br>ical Status | ency |  |   |  |  |  |
| HELP                                               | SAVE                                    | HOME |  |   |  |  |  |

#### Diagnostic > Diagnostic Status > Status

On the "Status" screen, the diagnostic results currently generated are displayed.

| <u><b>H</b></u>   |       |   | X |
|-------------------|-------|---|---|
| AT9000:FIC-0001   |       |   |   |
| STATUS CHECK = OK |       |   | ~ |
|                   |       |   |   |
|                   |       |   |   |
|                   |       |   |   |
|                   |       |   |   |
|                   |       |   | ~ |
|                   | ABORT | 0 | к |

#### Diagnostic > Diagnostic Status > Critical Status

On the "Critical Status" screen, all the "Critical Status" items are displayed. If such status occurs, "ON" is displayed. If not, "OFF" is displayed.

| ←                       | $\mathbf{H}^{\prime}$ |      |          | X |  |  |  |
|-------------------------|-----------------------|------|----------|---|--|--|--|
| AT9000:FIC-0001         |                       |      |          |   |  |  |  |
| Critical Status Records |                       |      |          |   |  |  |  |
| 1 Analog/Di             | igital Con            |      | OFF      | ^ |  |  |  |
| 2 Sensor C              |                       | 0FF  |          |   |  |  |  |
| 3 Suspect I             | nput                  |      | OFF      |   |  |  |  |
| 4 CPU Fault             | t                     |      | OFF      | ≣ |  |  |  |
| 5 NVM Faul              | t                     |      | OFF      |   |  |  |  |
| 6 RAM Faul              | t                     |      | 0FF      |   |  |  |  |
| 7 ROM Faul              | 0FF                   | _    |          |   |  |  |  |
| 8 Output Ci             |                       | OFF  | <b>×</b> |   |  |  |  |
| HELP                    | SAVE                  | HOME |          |   |  |  |  |

| ←                      | <u><b>H</b>′</u> \/\ |            |     | X   |  |
|------------------------|----------------------|------------|-----|-----|--|
| AT9000:FI              | C-0001               | $\searrow$ |     |     |  |
| Critical St            | atus Reco            | rds        |     |     |  |
| 2 Sensor Ch            | aracteris            |            | 0   | F 🔼 |  |
| 3 Suspect I            | 3 Suspect Input      |            |     | F 📕 |  |
| 4 CPU Fault            | t                    |            | OFF |     |  |
| 5 NVM Faul             | t                    |            | 0   | F   |  |
| 6 RAM Faul             | t                    |            | 0   | F   |  |
| 7 ROM Faul             | t                    |            | 0   | F   |  |
| 8 Output Circuit Fault |                      |            | 0   | F   |  |
| HELP                   | SAVE                 | HOME       |     |     |  |

#### Diagnostic > Diagnostic Status > Internal Data Inconsistency

On the "Internal Data Inconsistency" screen, "Invalid Database" is displayed. If there is any "Invalid Database", "ON" is displayed. If not, "OFF" is displayed.

|                 | $\heartsuit$              |                                                 |                                                       | X                                                        |  |  |
|-----------------|---------------------------|-------------------------------------------------|-------------------------------------------------------|----------------------------------------------------------|--|--|
| AT9000:FIC-0001 |                           |                                                 |                                                       |                                                          |  |  |
| nal D           | ata Incons                | istency                                         |                                                       |                                                          |  |  |
| lid Da          | itabase                   |                                                 | 0                                                     | FF                                                       |  |  |
|                 |                           |                                                 |                                                       |                                                          |  |  |
|                 |                           |                                                 |                                                       |                                                          |  |  |
|                 |                           |                                                 |                                                       |                                                          |  |  |
|                 |                           |                                                 |                                                       |                                                          |  |  |
| Р               | SAVE                      | HOME                                            |                                                       |                                                          |  |  |
|                 | DO:FI<br>hal Da<br>lid Da | D0:FIC-0001<br>nal Data Incons<br>ilid Database | D0:FIC-0001<br>nal Data Inconsistency<br>lid Database | D0:FIC-0001<br>nal Data Inconsistency<br>lid Database OI |  |  |

#### Diagnostic > Diagnostic Status > Non-Critical Status

On the "Non-Critical Status" screen, all the "Non-Critical Status" items are displayed. If such status occurs, "ON" is displayed. If not, "OFF" is displayed.

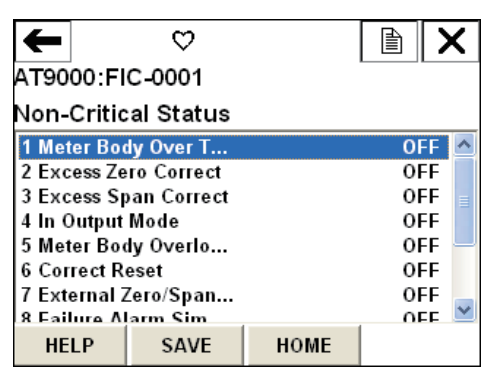

| ←                                                                                                    |    | $\heartsuit$ |                                        |  |  |  |
|----------------------------------------------------------------------------------------------------|----|--------------|----------------------------------------|--|--|--|
| AT9000:FIC-0001                                                                                                    |    |              |                                        |  |  |  |
| Non-Critical Status                                                                                                    |    |              |                                        |  |  |  |
| 5 Meter Body Overlo<br>6 Correct Reset<br>7 External Zero/Span<br>8 Failure Alarm Sim<br>9 Contact Output Sim<br>Output Alarm Detec<br>Sensor Temp. Alar |    |              | OFF<br>OFF<br>OFF<br>OFF<br>OFF<br>OFF |  |  |  |
| HE                                                                                                    | LP | SAVE         | HOME                                   |  |  |  |

#### 3.3.2: Diagnostic > Status Records

The "Status Records" function is used to store generated self-diagnostic results. This function allows you to check temporary phenomena even after they have been removed.

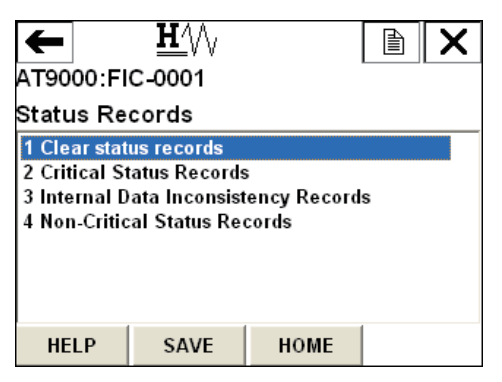

#### Diagnostic > Status Records > Clear status records

This function is used to clear the stored self-diagnostic results.

#### **Diagnostic > Status Records > Critical Status Records**

On the "Critical Status Records" screen, all "Critical Status" items are displayed. If there is any occurrence record, "ON" is displayed. If not, "OFF" is displayed.

| ←                       | <u><b>H</b>′</u> \/√ |          |     | K |  |  |
|-------------------------|----------------------|----------|-----|---|--|--|
| AT9000:F                |                      |          |     |   |  |  |
| Critical Status Records |                      |          |     |   |  |  |
| 1 Analog/D              | igital Con           |          | OFF | ^ |  |  |
| 2 Sensor C              |                      | OFF      |     |   |  |  |
| 3 Suspect               | 3 Suspect Input      |          |     |   |  |  |
| 4 CPU Fau               | t                    |          | 0FF | ≣ |  |  |
| 5 NVM Fau               | lt                   |          | 0FF |   |  |  |
| 6 RAM Fau               | lt                   |          | OFF |   |  |  |
| 7 ROM Fau               | OFF                  |          |     |   |  |  |
| 8 Outsut C              | OFF                  | <b>×</b> |     |   |  |  |
| HELP                    | SAVE                 | HOME     |     |   |  |  |

| -                       |                 | <u><b>H</b>′</u> \/ |      |      | X    |  |
|-------------------------|-----------------|---------------------|------|------|------|--|
| AT9000:FIC-0001 🛛 🖓     |                 |                     |      |      |      |  |
| Critical Status Records |                 |                     |      |      |      |  |
| 2 Sen                   | sor C           |                     | 0    | FF 🔼 |      |  |
| 3 Sus                   | 3 Suspect Input |                     |      | OFF  |      |  |
| 4 CPU                   | 4 CPU Fault     |                     |      | 0    | FF   |  |
| 5 NVI                   | / Faul          | t                   |      | 0    | F    |  |
| 6 RAI                   | / Faul          | t                   |      | 0    | F 📕  |  |
| 7 R0                    | ll Faul         | t                   |      | 0    | FF   |  |
| 8 Output Circuit Fault  |                 |                     |      | 0    | FF 🚽 |  |
| HE                      | LP              | SAVE                | HOME |      |      |  |

#### Diagnostic > Status Records > Internal Data Inconsistency Records

On the "Internal Data Inconsistency Records" screen, all "Invalid Database" items are displayed. If there is any occurrence record, "ON" is displayed. If not, "OFF" is displayed.

| ←               | <u><b>H</b>′</u> \/ |            |      | X     |  |  |  |
|-----------------|---------------------|------------|------|-------|--|--|--|
| AT9000:FIC-0001 |                     |            |      |       |  |  |  |
| Internal D      | ata Incons          | istency Re | cord | s 🗟 _ |  |  |  |
| 1 Invalid Da    | ntabase             |            | 0    | FF    |  |  |  |
|                 |                     |            |      |       |  |  |  |
|                 |                     |            |      |       |  |  |  |
|                 |                     |            |      |       |  |  |  |
|                 |                     |            |      |       |  |  |  |
|                 | S AVE               | номе       |      |       |  |  |  |
| HELP            | SAVE                | HOME       |      |       |  |  |  |

#### Diagnostic > Status Records > Non-Critical Status Records

On the "Non-Critical Status Records" screen, all "Non-Critical Status" items are displayed. If there is any occurrence record, "ON" is displayed. If not, "OFF" is displayed.

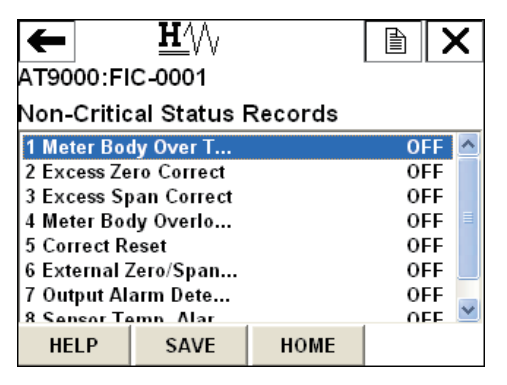

| ←                         | $\mathbf{H}^{\prime}$ |         |       | X    |
|---------------------------|-----------------------|---------|-------|------|
| AT9000:FIC-0001           |                       |         |       |      |
| Non-Criti                 | cal Status I          | Records |       |      |
| 2 Excess Zero Correct     |                       |         | OFF 🔼 |      |
| 3 Excess Span Correct     |                       |         | OFF   |      |
| 4 Meter Body Overlo       |                       |         | OFF   |      |
| 5 Correct Reset           |                       |         | 0     | FF   |
| 6 External Zero/Span      |                       |         | 0     | FF 📕 |
| 7 Output Alarm Dete       |                       |         | OFF   |      |
| 8 Sensor Temp. Alar 0FF 🚽 |                       |         |       |      |
| HELP                      | SAVE                  | HOME    |       |      |

| Document Number:  | CM2-GTX000-2002                                                                    |  |
|-------------------|------------------------------------------------------------------------------------|--|
| Document Name:    | AT9000 Advanced Transmitter<br>Supplement Manual for<br>HART® Communication Option |  |
| Date:             | 1st edition: May 2008<br>3rd edition: Oct. 2012                                    |  |
| Issued/Edited by: | Azbil Corporation                                                                  |  |
|                   |                                                                                    |  |

**Azbil Corporation**